## Connecticut State Library "Single Record" Workflow Web Presentation

Presented by Stephen Slovasky, Cataloging Unit Head, and Laura Diller, Cataloging Librarian

### Overview

About the Connecticut State Library

- Accessing the Catalog of U.S. Government Publications New Electronic Titles Monthly Archive Report
- Batching records in OCLC
- Cataloging electronic records in OCLC
- Cataloging hybrid records in OCLC
- Cataloging hybrid records in Alma

# Connecticut State Library

The Connecticut State Library (CSL) is a regional depository located in Hartford, Connecticut. Our collection of federal material dates to 1789. The CSL has been receiving Congressional documents and reports since 1855.

We were designated the Regional Library for Connecticut in 1962 and for Rhode Island in 1982.As a Regional Library, we receive and retain all publications issued through the FDLP and consult with the other depository libraries regarding compliance with FDLP procedures.

We currently serve 17 selective depositories in Connecticut and 8 in Rhode Island.

Our federal documents collection contains over 1.5 million documents in print, microform and electronic formats.

We catalog all tangible (hard copy) and electronic depository items.

We typically catalog different versions of the same GPO title using a single bibliographic record for our online catalogs and discovery environments.

The same practice applies to Connecticut state agency publications, for which CSL is the official depository.

- Electronic federal and state documents are both organized into local Alma electronic collections at CSL.
  - Federal documents belong to the **USGPO** electronic collection.
  - State documents are added to the Connecticut State Government Publications electronic collection.

| 5 🔄 📥 | BLS m                               | neasures of compensation.                                                                                        | Edit Record                                                     | Portfolio List                              |                            |                             |           |        |
|-------|-------------------------------------|----------------------------------------------------------------------------------------------------|-----------------------------------------------------------------|---------------------------------------------|----------------------------|-----------------------------|-----------|--------|
|       | <b>Book { </b><br>States.<br>Labor, | <b>Book - Physical} text; unmediate</b><br>Bureau of Labor Statistics. (Was<br>Bureau of Labor Statistics [1986] | <b>ed; volume</b> By United<br>shington, D.C. : US Dept of<br>) | Language: English<br>Record number: (0<br>≫ | n<br>DCoLC)13378312        | MMS ID:<br>9910001834797034 | 52        |        |
|       | Subjec<br>States-<br>States-        | <b>t:</b> United StatesBureau of Labo<br>Statistical methods. Employee f<br>Statistical methods.                 | r Statistics. WagesUnited<br>ringe benefitsUnited               | d                                           |                            |                             |           |        |
|       | Series:<br>2239.                    | Bulletin of the United States Bur                                                                                | eau of Labor Statistics ;                                       |                                             |                            |                             |           |        |
|       | Creatio                             | on Date: 12/05/2016 09:34:27 ES                                                                                  | T                                                               |                                             |                            |                             |           |        |
|       | Modifi                              | cation Date: 09/07/2021 11:21:0                                                                                  | 2 EDT                                                           |                                             |                            |                             |           |        |
|       | *                                   | <ul> <li>Electronic (1)</li> </ul>                                                                               |                                                                 |                                             |                            |                             |           |        |
|       |                                     | Interface Name                                                                                                   | Collection Name                                                 | Service Type                                | Availability               |                             | Portfolio |        |
|       |                                     |                                                                                                    | USGPO                                                           | Full Text                                   | <ul> <li>Active</li> </ul> |                             | View      |        |
|       |                                     | Portfolio List                                                                                                   |                                                                 |                                             |                            |                             |           |        |
|       |                                     | Physical (1)                                                                                                    |                                                                 |                                             |                            |                             |           |        |
|       |                                     | 1 Holdings   1 of 1 items are availab                                                                            | ble                                                             |                                             |                            |                             |           |        |
|       |                                     | Library                                                                                                    | Location                                                        | Call Number                                 | Accession Number           | Item Availability           | Related   | Record |
|       |                                     | Connecticut State<br>Library                                                                                     | Federal Documents                                               | L 2.3:2239                                  | -                          | 1 of 1 Available            | -         |        |
|       |                                     | Holdings   Items                                                                                                 |                                                                 |                                             |                            |                             |           |        |

• Alma view of a hybridized federal government publication.

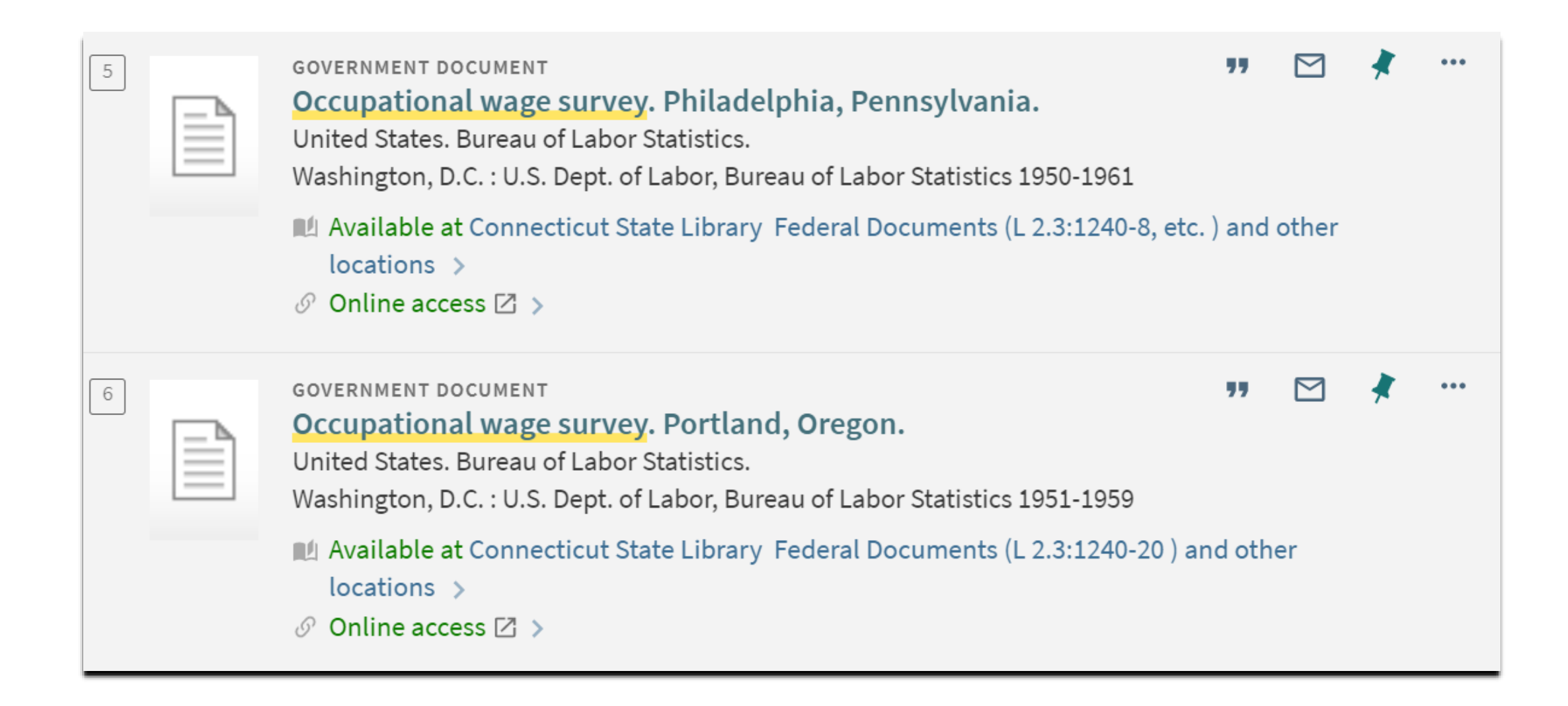

• Primo view of hybridized federal government publications.

| Bool<br>State<br>Subj<br>Man<br>and<br>Stan<br>Crea<br>Mod | k (Book - Physical) text; unmediated; volume By Connecticut<br>te Library. (Hartford : Connecticut State Library, [2012])<br>ject: Electronic government informationConnecticut<br>nagement. Electronic government informationConservation<br>restorationConnecticut. Government publications<br>ndardsConnecticut. and others<br>ation Date: 12/05/2016 08:21:05 EST<br>dification Date: 03/03/2021 06:24:03 EST |                                             | Language: English<br>Record number: (( | n<br>DCoLC)773941153 | <b>₩ Orders: 1</b><br>MMS ID:<br>991004938179703452    |               |
|------------------------------------------------------------|----------------------------------------------------------------------------------------------------|---------------------------------------------|----------------------------------------|----------------------|--------------------------------------------------------|---------------|
|                                                            | Interface Name                                                                                                    | Collection Name                             | Service Type                           | Availability         | Portfoli                                               | 0             |
|                                                            | -                                                                                                    | Connecticut State Governmen<br>Publications |                                        | Active               | View                                                   |               |
|                                                            | Portfolio List                                                                                                    |                                             |                                        |                      |                                                        |               |
|                                                            | Dhusical (2)                                                                                                    |                                             |                                        |                      |                                                        |               |
|                                                            | <ul> <li>Physical (2)</li> <li>Holdings   2 of 2 items are a</li> </ul>                                                                                                    | available                                   |                                        |                      |                                                        |               |
|                                                            | <ul> <li>Physical (2)</li> <li>2 Holdings   2 of 2 items are a Library</li> </ul>                                                                                                    | available                                   | Call Number                            | Accession Number     | Item Availability                                      | Related Reco  |
|                                                            | <ul> <li>Physical (2)</li> <li>2 Holdings   2 of 2 items are a Library</li> <li>Connecticut State Library</li> </ul>                                                                                                    | Location<br>Conn Doc                        | Call Number<br>St292 resL              | Accession Number     | Item Availability <ul> <li>1 of 1 Available</li> </ul> | Related Recor |

• Alma view of a hybridized CT state government document.

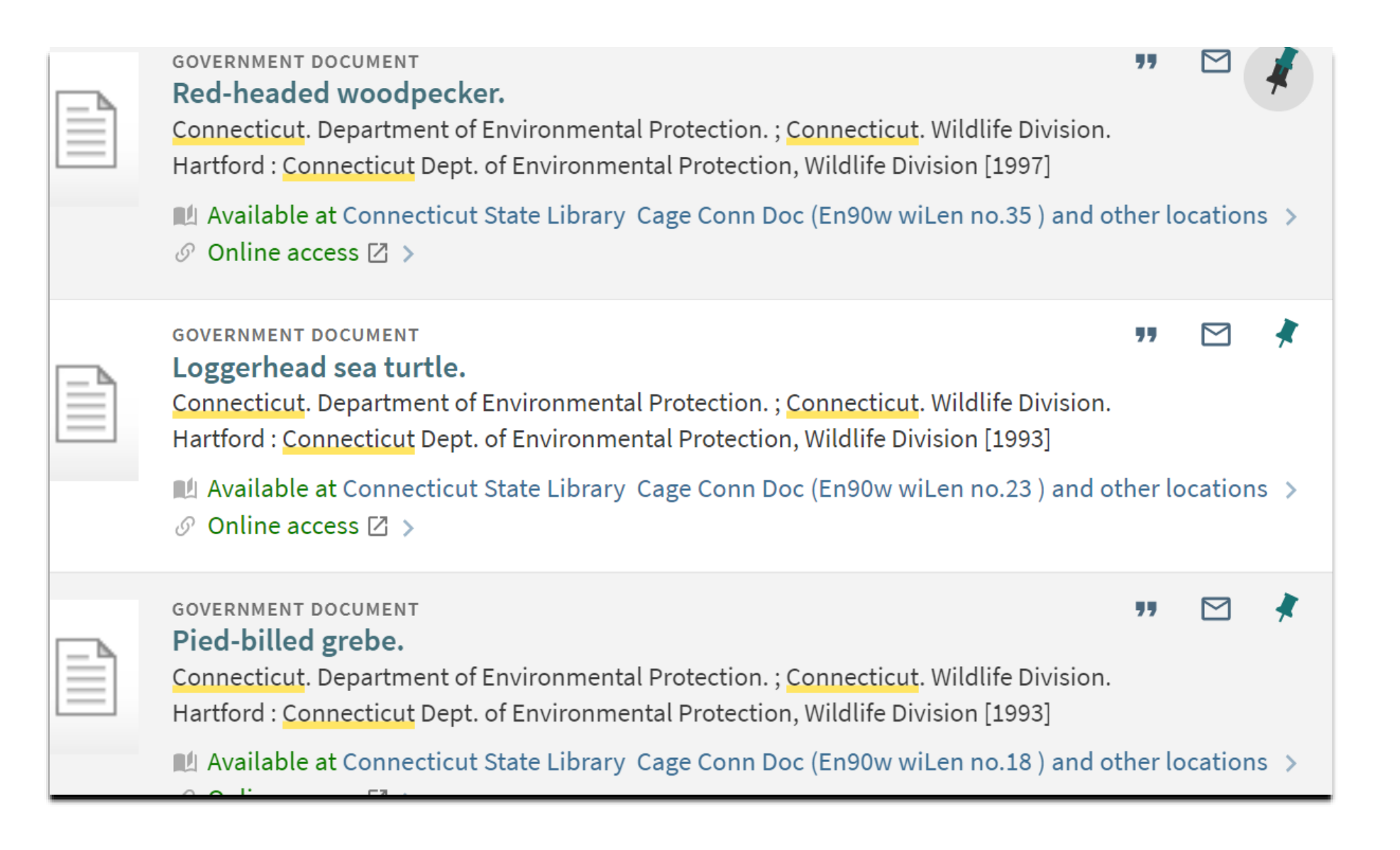

• Primo view of hybridized CT state government documents.

- We use OCLC Connexion to catalog GPO titles.
- We access new electronic titles through the GPO's New Electronic Titles (NET) Monthly Archive Report.
- We also use the NET report to create hybrid (single) records for documents in our collection which have tangible and electronic formats.

Accessing the New Electronic Titles (NET) Monthly Archive Report NET Monthly Archive Report • Each month CSL catalogs the titles announced on GPO's New Electronic Titles (NET) Monthly Archive Report.

 To access the report, navigate to: <u>https://catalog.gpo.gov/</u>

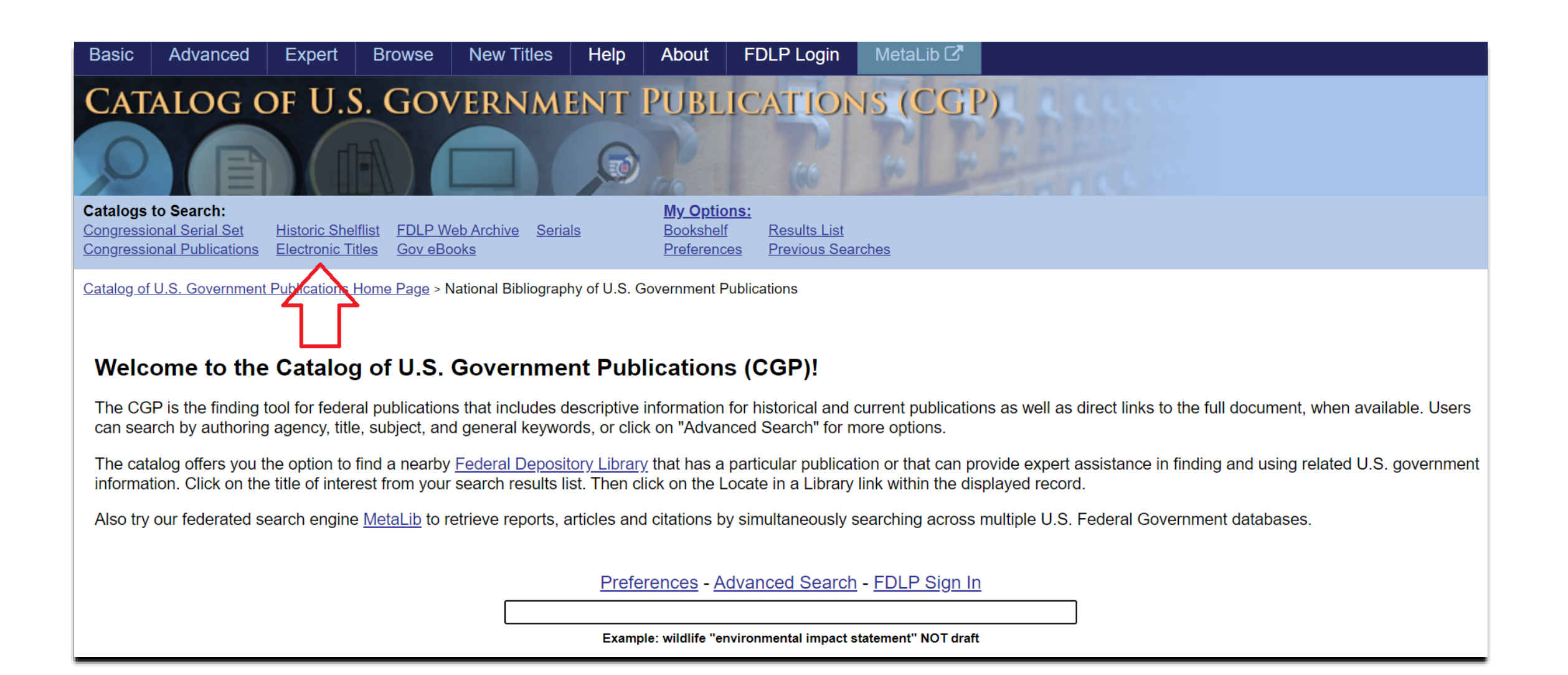

• Click on "Electronic Titles" in the top menu.

| Basic                                  | Advanced                                           | Expert                            | Browse                                    | New Titles                             | Help         | About                                  | FDLP Login                                 | MetaLib 🗗         |                       |            |                   |
|----------------------------------------|----------------------------------------------------|-----------------------------------|-------------------------------------------|----------------------------------------|--------------|----------------------------------------|--------------------------------------------|-------------------|-----------------------|------------|-------------------|
| CAT                                    | ALOG (                                             | OF U.S                            | . Gov                                     | /ERNMI                                 | ENT          | PUBLI                                  | CATION                                     | 4s (CGI           | )]                    |            |                   |
|                                        |                                                    |                                   |                                           |                                        | Ø            | 00                                     |                                            |                   |                       |            |                   |
| Catalogs<br>Congression<br>Congression | to Search:<br>onal Serial Set<br>onal Publications | Historic Shelf<br>Electronic Titl | flist <u>FDLP W</u><br>les <u>Gov eBo</u> | <u>eb Archive</u> <u>Seria</u><br>ooks | <u>lls</u>   | My Options<br>Bookshelf<br>Preferences | <u>Results List</u><br><u>Previous Sea</u> | <u>rches</u>      |                       |            |                   |
| Catalog of                             | U.S. Government                                    | Publications H                    | <u>Iome Page</u> > N                      | lational Bibliograpl                   | hy of U.S. ( | Government Pub                         | olications                                 |                   |                       |            |                   |
| Elect                                  | ronic Title                                        | s                                 |                                           |                                        |              |                                        |                                            |                   |                       |            |                   |
| This cat                               | alog contains re                                   | cords for and                     | l links to Fed                            | eral Governmen                         | t publicati  | ons that are av                        | vailable online. F                         | Records date from | n July 1976 to the pr | esent.     |                   |
| Туре м                                 | ord or phras                                       | e                                 |                                           |                                        |              |                                        |                                            |                   |                       |            |                   |
| Field to                               | clear                                              | Keyword(s)                        |                                           | ~                                      |              |                                        |                                            |                   |                       |            |                   |
| New E                                  | lectronic Title                                    | es:                               |                                           | Last 7 day                             | <u>S</u>     | Last T                                 | wo Weeks                                   | This Mor          | <u>nth</u>            | Last Month | Last Three Months |
| Please                                 | <u>click here</u> to acc                           | cess the New                      | Electronic T                              | itles (NET) Mont                       | hly Archiv   | e Reports.                             |                                            |                   |                       |            |                   |

#### • Click on the link for the New Electronic Titles Monthly Archive Report.

#### New Electronic Titles (NET) Monthly Archive Reports

New Electronic Titles (NET) Monthly Archive Reports are generated from data collected from the *Catalog of U.S. Government Publications (CGP)*. Monthly Reports are made available by the middle of the following month (e.g. January's monthly report will be available by mid-February).

Beginning in April 2005, data from the *CGP* was used to generate monthly NET reports that included new records and records that had been recently updated. In the September 2006 NET report, the methodology to generate these reports changed to include only new records. Development to refine the NET report format is ongoing.

The current NET reports will be made available in HTML format with links in the titles to the bibliographic records and in Comma Separated Value (CSV) format, which is compatible with most spreadsheet software.

| 2 | n | 2 | 1 |
|---|---|---|---|
| ~ | v | ~ |   |

| January            | March     |  |
|--------------------|-----------|--|
| <u>January_csv</u> | March_csv |  |
| <u>February</u>    | April     |  |
| February_csv       | April_csv |  |
|                    |           |  |

• Search for the .CSV (Comma Separated Values) file for the month you need.

• Download and save the file.

| Fi | ile <mark>Home</mark> Inse | ert Page Layout For                                                                                      | mulas D               | ata Review                                                                                                    | View Help               |                                    |                    |                                        |                     |                 |        |
|----|----------------------------|----------------------------------------------------------------------------------------------------|-----------------------|----------------------------------------------------------------------------------------------------|-------------------------|------------------------------------|--------------------|----------------------------------------|---------------------|-----------------|--------|
| Pa | Calibri<br>Iste V<br>V V V | <ul> <li>11 &lt; A<sup>^</sup> A<sup>*</sup></li> <li>↓ &lt; A<sup>*</sup> &lt; <u>A</u> &lt;</li> </ul> | = = <u>=</u><br>= = = | Image: Non-state     Provide the state       Image: Non-state     Image: Non-state       Image: Non-state     Image: Non-state | o Text<br>ge & Center 🕞 | General<br>\$ ~ % <b>9</b>   500 - | Con<br>Con<br>Form | ditional Format a<br>natting ~ Table ~ | is Cell<br>Styles ~ | Insert Delete   | Format |
| Cl | ipboard 🔽                  | Font 🛛                                                                                                   |                       | Alignment                                                                                                    | ۲                       | Number                             | L7                 | Styles                                 |                     | Cells           |        |
| M  |                            | $\langle f_x \rangle$                                                                                    |                       |                                                                                                    |                         |                                    |                    |                                        |                     |                 |        |
|    | А                          | В                                                                                                    | С                     | D                                                                                                    | E                       | F                                  | G                  | Н                                      | 1                   | J K             | L      |
| 1  | SuDoc No.                  | Title                                                                                                    | Year                  | Item No.                                                                                                    | Internet Access         | OCLC No.                           | CGP Sys. I         | Subjects Date                          | Catal Mod           | de of Issuance  |        |
| 2  | AE 1.102:IN 7/             | OIG reports /                                                                                            | 20uu                  | 0569-B-02 (onlin                                                                                                    | https://purl.fdlp       | (OCoLC)1248938                     | 1149690            | 610 10 \$al 2021                       | 0429 Inte           | grating resourc | e      |
| 3  | AE 2.110:116-194           | An Act to Establish a Prog                                                                               | r 2020                | 0575-A-02 (onlin                                                                                                    | https://purl.fdlp       | (OCoLC)1245493                     | 1148423            | 650 0 \$aA 2021                        | .0408 Mor           | nograph/Item    |        |
| 4  | AE 2.110:116-198           | An Act to Permit the Scip                                                                                | o 2020                | 0575-A-02 (onlin                                                                                                    | https://purl.fdlp       | (OCoLC)1245424                     | 1148326            | 600 10 \$aJ 2021                       | .0407 Mor           | nograph/Item    |        |
| 5  | AE 2.110:116-202           | An Act to Designate the F                                                                                | a 2020                | 0575-A-02 (onlin                                                                                                    | https://purl.fdlp       | (OCoLC)1245587                     | 1148470            | 650 0 \$aP 2021                        | .0409 Mor           | nograph/Item    |        |
| 6  | AE 2.110:116-205           | An Act to Amend the Fed                                                                                  | e 2020                | 0575-A-02 (onlin                                                                                                    | https://purl.fdlp       | (OCoLC)1245589                     | 1148486            | 650 0 \$aD 2021                        | L0409 Mor           | nograph/Item    |        |
| 7  | AE 2.110:116-212           | An Act to Require the Sec                                                                                | r:2020                | 0575-A-02 (onlin                                                                                                    | https://purl.fdlp       | .(OCoLC)1245425                    | 1148330            | 650 0 \$aV 2021                        | .0408 Mor           | nograph/Item    |        |
| 8  | AE 2.110:116-261           | Indian Community Econo                                                                                   | n 2020                | 0575-A-02 (onlin                                                                                                    | https://purl.fdlp       | (OCoLC)1245238                     | 1148223            | 650 0 \$alr 2021                       | L0406 Mor           | nograph/Item    |        |
| 9  | AE 2.110:116-274           | An Act to Require the Un                                                                                 | d:2020                | 0575-A-02 (onlin                                                                                                    | https://purl.fdlp       | (OCoLC)1246785                     | 1149191            | 650 0 \$aE 2021                        | .0421 Mor           | nograph/Item    |        |
| 10 | AE 2.110:116-276           | Secure Federal Leases fro                                                                                | n 2020                | 0575-A-02 (onlin                                                                                                    | https://purl.fdlp       | (OCoLC)1246785                     | 1149195            | 650 0 \$aB 2021                        | .0421 Mor           | nograph/Item    |        |
| 11 | AE 2.110:116-280           | An Act to Establish and E                                                                                | n: 2020               | 0575-A-02 (onlin                                                                                                    | https://purl.fdlp       | (OCoLC)1246785                     | 1149197            | 650 0 \$aD 2021                        | .0421 Mor           | nograph/Item    |        |
| 12 | AE 2.110:116-285           | An Act to Amend the Serv                                                                                 | /i 2021               | 0575-A-02 (onlin                                                                                                    | https://purl.fdlp       | (OCoLC)1245241                     | 1148238            | 610 10 \$al 2021                       | L0406 Mor           | nograph/Item    |        |
| 13 | AE 2.110:116-287           | An Act to Direct the Fede                                                                                | ra 2021               | 0575-A-02 (onlin                                                                                                    | https://purl.fdlp       | . (OCoLC)1244272                   | 1147970            | 650 0 \$aC 2021                        | .0401 Mor           | nograph/Item    |        |

• Open the .CSV file in Excel:

• Data  $\rightarrow$  From Text/CSV  $\rightarrow$  Choose file  $\rightarrow$  Import  $\rightarrow$  Load

• Save it as an Excel document.

# Batching Records in OCLC

Connexion<sup>®</sup> is a registered trademark of OCLC; Connexion is ©2021, OCLC, Inc.; and the Connexion screenshots are used with OCLC's permission.

- Investigate records saved in the Excel document and figure out if they are currently in our collection (print, fiche) or new to us (electronic).
- Organize the Excel sheet accordingly to indicate the type of record it is and the import profile it will need.
   Electronic only, print hybrid, or fiche hybrid
- Records of a similar type will be batched and imported together.

| 1982 | 827218162 743245535 Monograph/Item    | Not in Alma, check anyway          |
|------|---------------------------------------|------------------------------------|
| 1981 | 827207959 956658759 95 Monograph/Item | Not in Alma, check anyway          |
| 1985 | 655858070 1086003108 1 Monograph/Item | In Alma, check fiche LC 42.8:G 25  |
| 1982 | 784826169 981024845 98 Monograph/Item | In Alma, check stacks LC 42.9:J 27 |
|      |                                       |                                    |

• In the Excel sheet, select and copy the OCLC numbers from records of a similar format (e.g., print, fiche, or electronic).

| <del>  53.20:96</del>                            | Transportation costs, coking coal, unit train.        | <del>1969</del> | <del>1253682275</del> | Monograph/Item  |            |
|--------------------------------------------------|-------------------------------------------------------|-----------------|-----------------------|-----------------|------------|
| <del>- 53.20:97</del>                            | Selected references on coal, particularly western     | <del>1969</del> | <del>1253682269</del> | Monograph/Item  |            |
| <del>  53.20:98</del>                            | Evaluation, coal, depreciation rates.                 | <del>1969</del> | <del>1253759699</del> | Monograph/Item  |            |
| <del>  53.20:99</del>                            | Coal, reserves, electric generating plant : coal, res | <del>1969</del> | <del>1253759606</del> | hinograph/Item  |            |
| <del>  53.20:101    53.20:111    53.20:113</del> | Mineral valuation, solid minerals : selected refere   | 1970            | 1255062705            | Monograp //Item |            |
| 53.20:102                                        | Coal data.                                            | 1970            | 1255862999            | Mimograph/Item  | electronic |
| 53.20:103                                        | Coal, synthetic fuels, feasibility : synthetic fuels, | 1970            | 1255877991            | Monograph/Item  | electronic |
| 53.20:104                                        | Acid mine water, acid mine drainage.                  | 1970            | 1256450510            | Monograph/Item  | electronic |
| 53.20:105                                        | Coal, chemicals from : chemicals from coal.           | 1970            | 1256450817            | Monograph/Item  | electronic |
| 53.20:106                                        | Coal.                                                 | 1970            | 1256450880            | Monograph/Item  | electronic |
| 53.20:107                                        | Surface mines, planning, design, engineering : op     | 1970            | 1256451292            | Monograph/Item  | electronic |
| 53.20:108                                        | Coal, bituminous, information : coal, bituminous,     | 1970            | 1256451411            | Monograph/Item  | electronic |
| 53.20:109                                        | Coal, operating mines.                                | 1970            | 1256454223            | Monograph/Item  | electronic |
| 53.20:110                                        | Coal, value.                                          | 1970            | 1256454205            | Monograph/Item  | electronic |
| 53.20:112                                        | Oil-impregnated sandstone, Uintah Basin, Utah.        | 1971            | 1256454270            | Monograph/Item  | electronic |
| 53.20:114                                        | Industrial minerals, non-metallic minerals.           | 1969            | 1256454349            | Monograph/Item  | electronic |
| 53.20:115                                        | Industrial minerals, non-metallic minerals, (revisi   | 1970            | 1256454200            | Monograph/Item  | electronic |
| 53.20:116                                        | Industrial minerals, talc, feldspar, fluorspar and c  | 1970            | 1256454673            | Monograph/Item  | electronic |
| 53.20:117                                        | Clays, general publications.                          | 1970            | 1256454215            | Monograph/Item  | electronic |
| 53.20:118                                        | Mining claims, non-mining use, injunction.            | 1969            | 1256549858            | Monograph/Item  |            |
| 53.20:119                                        | Milling costs.                                        | 1969            | 1256549825            | Monograph/Item  |            |
| 53.20:120                                        | Clays, bentonite : bentonite.                         | 1970            | 1256550146            | Monograph/Item  |            |
|                                                  |                                                       | 204.0           | 740400500             |                 |            |

- Copy and paste these numbers into Notepad and save the file as a .txt file.
- Open OCLC Connexion.
- Click on "Batch" and choose "Enter Bibliographic Search Keys."

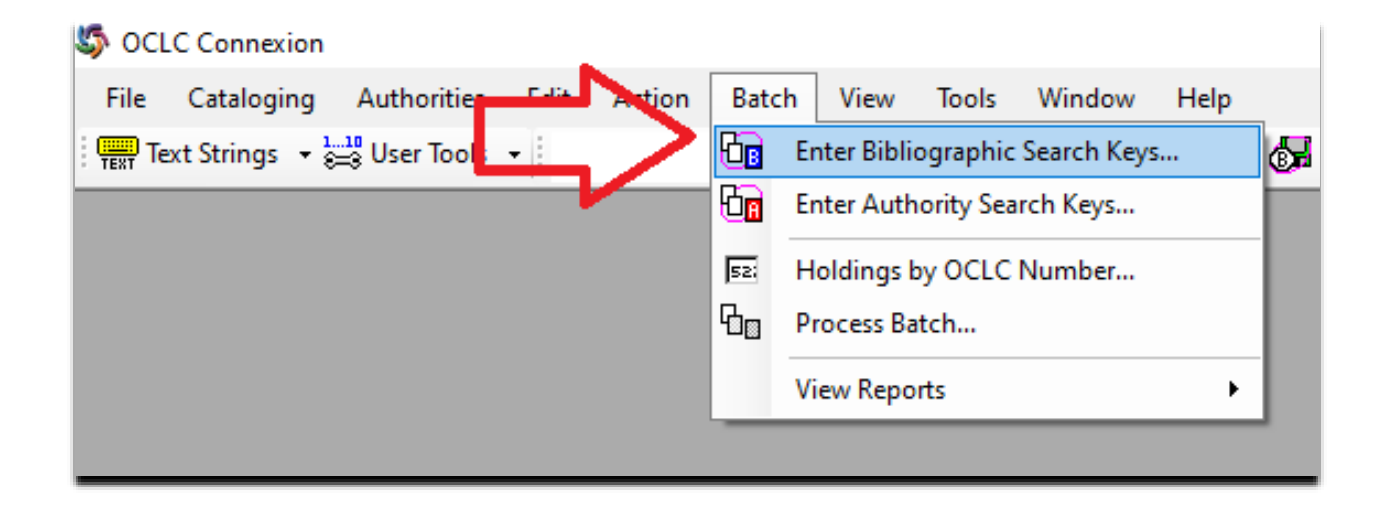

|                | Level File                               |                               | Local File Manager |
|----------------|------------------------------------------|-------------------------------|--------------------|
|                |                                          |                               |                    |
|                | C:\Users\DilierL\AppData\Roaming\OCLC\Co | onnex \Db \Default Bib.bib.db |                    |
|                | Search Keys                              | T. I                          |                    |
|                |                                          | I otal Entered: 0             |                    |
|                | I                                        |                               | Enter Diacritics   |
| N              | Lies default index:                      |                               |                    |
|                | OCLC Number (no:)                        |                               | ( ) ( )            |
|                |                                          |                               | Add                |
|                | no:1255862999                            |                               | Delete             |
|                | no:1256450510                            |                               |                    |
|                | no:1256450817                            |                               | Replace            |
|                | no:1256450880<br>no:1256451292           |                               | Import             |
|                |                                          |                               |                    |
| CLC Connexion  | ×                                        |                               | Copy               |
|                |                                          |                               | Print              |
| Do you want to | s:<br>delete your original import file?  |                               |                    |
|                |                                          |                               |                    |
|                | ave file                                 | •                             |                    |
|                | Yes No                                   | Limit by My Status:           |                    |
|                |                                          |                               |                    |
|                | Submitted                                |                               |                    |
|                |                                          |                               |                    |

- In the pop-up box:
  - Change the default index to OCLC number
  - Click the "Import" button and select the Notepad .txt file
  - Choose "No"-- do not delete original file

|                                       |                    |                | Local File Manager | 1 |
|---------------------------------------|--------------------|----------------|--------------------|---|
| al File:                              |                    |                | Local File Manager |   |
| Users\DillerL\AppData\Roaming\OCLC`   | Connex\Db\DefaultB | ib.bib.db      |                    | - |
| aaroh Keve                            |                    |                |                    |   |
| uerv:                                 | Tot                | al Entered: 1/ |                    |   |
| uciy.                                 | 101                | ai Entered. 14 |                    |   |
|                                       |                    |                | Enter Diacritics   |   |
|                                       |                    |                |                    |   |
| se default index:                     |                    |                |                    |   |
| ope                                   |                    | -              | L                  |   |
|                                       |                    |                | Add                |   |
| 256454223                             |                    | ^              |                    |   |
| 256454205                             |                    |                | Delete             |   |
| 256454270                             |                    |                |                    |   |
| 256454349                             |                    |                | Replace            |   |
| 256454200                             |                    |                |                    |   |
| 256454573                             |                    |                | Import             |   |
| 200404210                             |                    | ·              | -                  |   |
|                                       |                    |                | Copy               |   |
|                                       |                    |                |                    |   |
| Apply default WorldCat qualifiers:    |                    |                | Print              |   |
|                                       |                    |                |                    |   |
|                                       |                    |                |                    |   |
| Retrieve all records from online save | file               |                |                    |   |
| Limit by Review Status:               | Limit by My Stat   | us:            |                    |   |
| Non-Submitted                         |                    |                |                    |   |
|                                       | 1                  |                |                    |   |
| Submitted                             |                    |                |                    |   |
| Delete downloaded records from        | Г                  |                | 1                  | 1 |
| online eave file                      |                    | Save           | Close Hel          | p |

#### In the pop-up box:

- Click "Save"
- Click "Close"

- Return to "Batch"
- Choose "Process Batch"

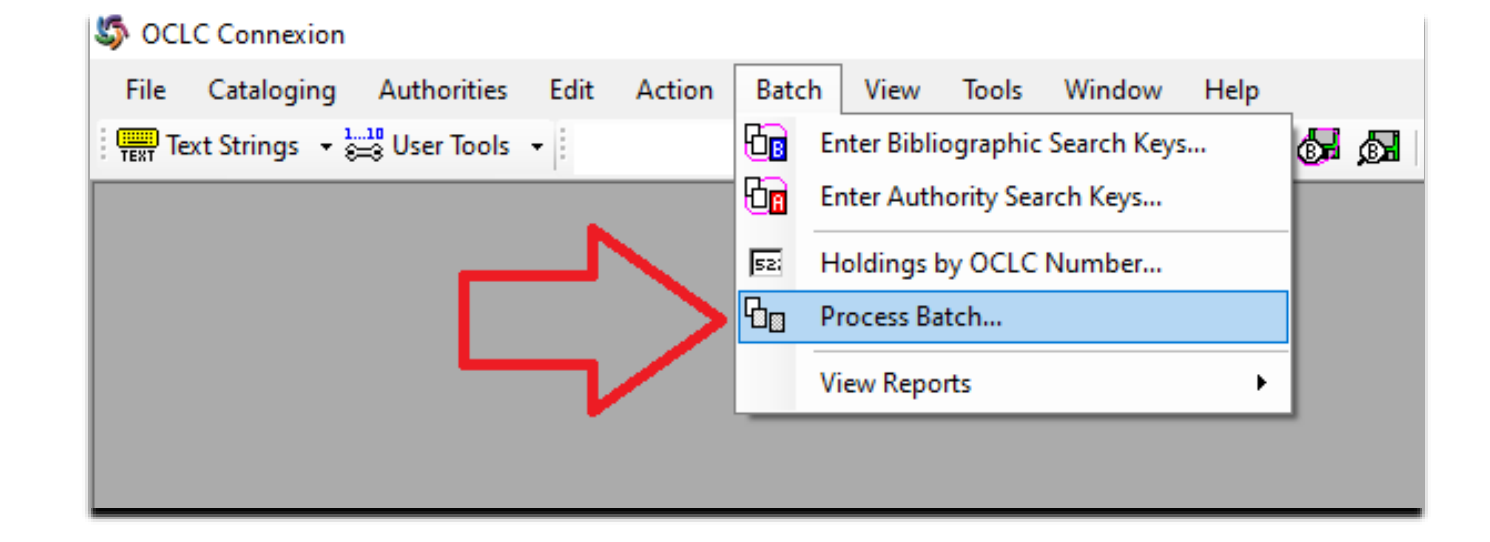

| Local Files:                                    | Enter Search Keys Local File Manag |
|-------------------------------------------------|------------------------------------|
| Path                                            | File Name                          |
| C:\Users\DillerL\AppData\Roaming\OCLC\Connex\Db | BFMforNAR.bib.db                   |
| C:\Users\DillerL\AppData\Roaming\OCLC\Connex\Db | CT-N DVDs.bib.db                   |
| C:\Users\DillerL\AppData\Roaming\OCLC\Connex\Db | Default Bib.bib.db                 |
| C:\Users\DillerL\AppData\Roaming\OCLC\Connex\Db | Default Bib Backup .bib .db        |
| C:\Users\DillerL\AppData\Roaming\OCLC\Connex\Db | Derived records.bib.db             |
| C:\Users\DillerL\AppData\Roaming\OCLC\Connex\Db | Maps.bib.db                        |
| C:\Users\DillerL\AppData\Roaming\OCLC\Connex\Db | MapsBackup.bib.db                  |
| C:\Users\DillerL\AppData\Roaming\OCLC\Connex\Db | DefaultAuth.auth.db                |
| Process                                         | Retain file selection              |
| I Online Searches                               | Tetain me selection                |
| Online Record Actions     Exports               |                                    |
| Check date in Replaced                          |                                    |
| Pibliographic Pressoning Order: Authority Dec   |                                    |
| Dibliographic Processing Order. Authority Pro   | cessing Order.                     |
| Date/Time Added   Date/Time A                   | dded 🗨                             |
|                                                 |                                    |
| Search Option                                   | s OK Cancel Hely                   |
|                                                 |                                    |
|                                                 |                                    |
|                                                 |                                    |
|                                                 |                                    |
|                                                 |                                    |

- Check the box next to the active local file (whichever one you are currently using, or the default if you only use one-mine is "DefaultBib").
- Check the box next to "Online Searches."
- Click OK

#### • A batch search report will be generated.

• Close this report.

#### Batch Search Report

Local File: C:\Users\DillerL\AppData\Roaming\OCLC\Connex\Db\DefaultBib.bib.db

 Session ID
 cnxui12pxm1.prod.oclc.org-1680-kreyhxc2-b0usl2

 Report Start Time
 2021-07-22T09:34:34-04:00

 Session Duration
 00:00:02.0048801

Bibliographic exports reported 0 Authority exports reported 0

#### Successful Searches (6)

| Search Key    | # Records | Save # | Control #  | Title                                                                                                    |
|---------------|-----------|--------|------------|----------------------------------------------------------------------------------------------------|
| no:1255862999 | 1         | 1      | 1255862999 | Coal data.                                                                                                    |
| no:1255877991 | 1         | 2      | 1255877991 | Coal, synthetic fuels, feasibility : ‡b synthetic fuels, from coal, feasibility.                                                              |
| no:1256450510 | 1         | 3      | 1256450510 | Acid mine water, acid mine drainage.                                                                                                    |
| no:1256450817 | 1         | 4      | 1256450817 | Coal, chemicals from : +b chemicals from coal.                                                                                                |
| no:1256450880 | 1         | 5      | 1256450880 | Coal.                                                                                                    |
| no:1256451292 | 1         | 6      | 1256451292 | Surface mines, planning, design, engineering : +b open pit mines, planning, design, engineering : strip mines, planning, design, engineering. |

- Return to the "Cataloging" tab.
- Choose "Search."
- Select "Local Save File."
- Click "OK."

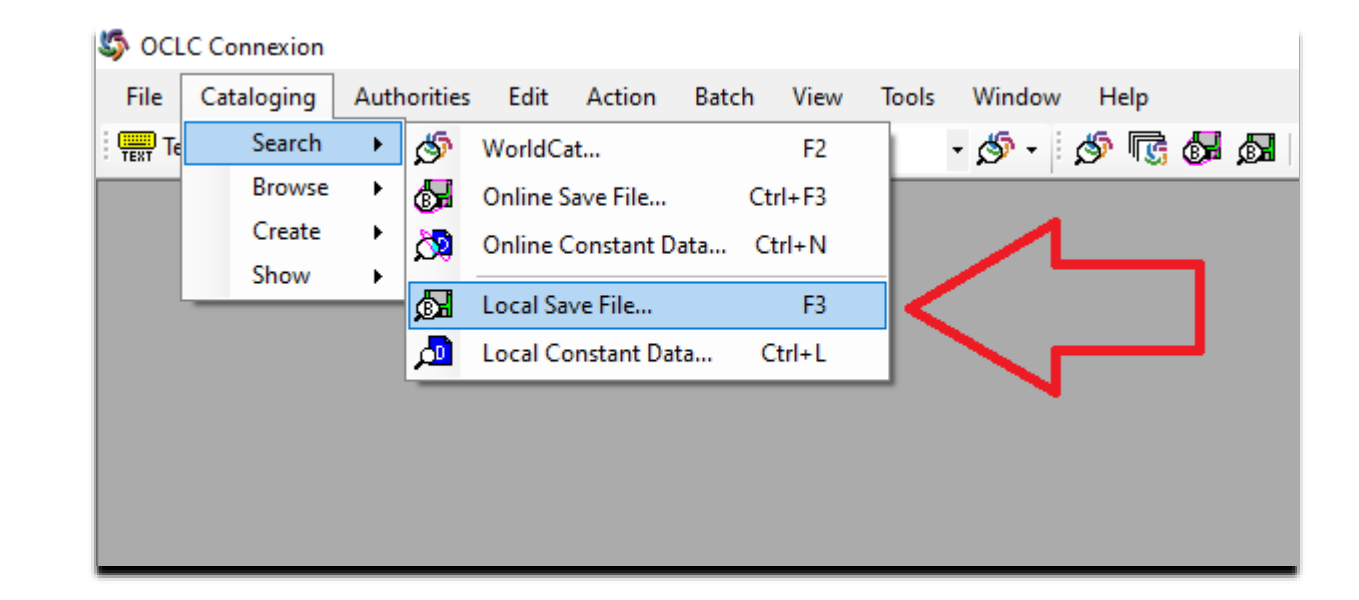

- All the files from the .txt file will now be listed in your local save file.
- Records are ready to be edited (if needed), saved, and exported.

| 🖷 File Cataloging Authorities   | dit Action Batch View Tools Window Help                                       |                 |
|---------------------------------|-------------------------------------------------------------------------------|-----------------|
| 开 Text Strings 🔹 🚝 User Tools 🔹 | - 🔊 - 🔊 🐻 👧 📌 🖬 🌢                                                             | 🗟   🏩 😫   R     |
| Save # Contributor/Creator      | Title                                                                         | Control # Date  |
| 1 Coal data (Technical note)    | Coal data.                                                                    | 1255862999 1970 |
| 2                               | Coal, synthetic fuels, feasibility : synthetic fuels, from coal, feasibility. | 1255877991 1970 |
| 3                               | Acid mine water, acid mine drainage.                                          | 1256450510 1970 |
| 4                               | Coal, chemicals from : chemicals from coal.                                   | 1256450817 1970 |
| 5 Coal (Technical note)         | Coal.                                                                         | 1256450880 1970 |
| 6                               | Surface mines, planning, design, engineering : open pit mines, planning, desi | 1256451292 1970 |

# Cataloging Electronic Records

| Electron | C |
|----------|---|
| Records  |   |

| Save #       Contributor/Creator       Title       Control 4         1       Ford vehicles (December 1969)       Ford vehicles.       124654345         2       Chevrolet vehicles (December 1       Chevrolet vehicles.       112608690         3       Ford car and truck.       112613744         5       Dodge wheel stud replacement.       112611280         6       How to inspect ball joint suspensions.       112611174         7       Wheel and tire balancing.       112610353         8       1968 & 1969 Chevrolet 4-speed transmission leaks.       112610803         9       Wheel to axle for trailer safety.       112610803         10       Chevrolet vehicles equipped with Rochester carburetors.       1126108033         11       Chevrolet nonspin differentials.       1126108053         12       Parking brake inadequacies on IHC 4x4's.       112610555         13       Checking delotron generator output.       112608793         14       Cleaning antifreeze from the crankcase of a gasoline or diesel engine.       1126126700         15       Trailer tires.       112608592         16       Engine problem may mean PCV trouble.       112608592         17       Lug bolt tightening (1969 Chevrolet trucks).       1126126999         18<                                                                                                    | Date         Call Number           969                  | Date/Time Added<br>5/20/2021 12:24:52 PM | Held | Code | Erret                   |
|----------------------------------------------------------------------------------------------------|---------------------------------------------------------|------------------------------------------|------|------|-------------------------|
| 1 Ford vehicles (December 1969)         Ford vehicles.         124654345           2 Chevrolet vehicles (December 1         Chevrolet vehicles.         112608900           3         Ford car and truck.         1156334160           4         Chevrolet.         1126136744           5         Dodge wheel stud replacement.         1126112800           6         How to inspect ball joint suspensions.         112611174           7         Wheel and tire balancing.         112610873           8         1968 & 1969 Chevrolet 4-speed transmission leaks.         1126108073           9         Wheel to axle for trailer safety.         1126108073           10         Chevrolet vehicles equipped with Rochester carburetors.         1126106533           11         Chevrolet nonspin differentials.         1126106533           12         Parking brake inadequacies on HC 4x4's.         1126106533           13         Checking delcotron generator output.         1126087480           14         Cleaning antifreeze from the crankcase of a gasoline or diesel engine.         1126087480           15         Trailer tires.         112607593           16         Engine problem may mean PCV trouble.         1126080493           17         Lug bolt tightening (1969 Chevrolet trucks).         112616260493<                                                                                                    | 969<br>969 QL 84.2 .L35 no.24<br>969 QL 84.2 .L35 no.25 | 5/20/2021 12:24:52 PM                    |      |      | Format                  |
| 2         Chevrolet vehicles. (December 1 Chevrolet vehicles.         112608690;           3         Ford car and truck.         115633416           4         Chevrolet.         112618674           5         Dodge wheel stud replacement.         11261174           6         How to inspect ball joint suspensions.         11261174           7         Wheel and tire balancing.         112608081           8         1968 & 1969 Chevrolet, 4-speed transmission leaks.         1126108081           9         Wheel to axle for trailer safety.         1126108081           10         Chevrolet vehicles equipped with Rochester carburetors.         112610533           11         Chevrolet nonspin differentials.         112610533           12         Parking brake inadequacies on IHC 4x4's.         112610533           13         Checking delcotron generator output.         1126008748           14         Cleaning antifreeze from the crankcase of a gasoline or diesel engine.         112608592           15         Trailer tires.         112608592           16         Engine problem may mean PCV trouble.         112608592           17         Lug bolt tightening (1969 Chevrolet trucks).         11261793           18         Potential fire hazard on 1970 Dodge pickups.         1126182699                                                                                                    | 969 QL 84.2 .L35 no.24<br>969 QL 84.2 .L35 no.25        | E-00/0001 10 00 01 011                   | Heid | CZLL | Books                   |
| 3         Ford car and truck.         1156334164           4         Chevrolet.         112613874           5         Dodge wheel stud replacement.         1126112800           6         How to inspect ball joint suspensions.         11261112800           7         Wheel and tire balancing.         1126112800           8         1968 & 1969 Chevrolet, 4-speed transmission leaks.         112611873           9         Wheel to axle for trailer safety.         1126108053           10         Chevrolet vehicles equipped with Rochester carburetors.         1126106073           11         Chevrolet nonspin differentials.         1126106533           12         Parking brake inadequacies on IHC 4x4's.         1126108532           13         Checking delcotron generator output.         112608748           14         Cleaning antifreeze from the crankcase of a gasoline or diesel engine.         112608592           15         Trailer tires.         112608592           16         Engine problem may mean PCV trouble.         112608592           17         Lug bolt tightening (1969 Chevrolet trucks).         1126126793           18         Potential fire hazard on 1970 Dodge pickups.         112608892           19         Distributor bushing failure (250 & 292 C.I.D. engines).         11261878                                                                                                    | 969 QL 84.2 .L35 no.25                                  | 5/20/2021 12:28:31 PM                    | Held | CZLL | Books                   |
| 4         Chevrolet.         112613674           5         Dodge wheel stud replacement.         1126112800           6         How to inspect ball joint suspensions.         112611174           7         Wheel and tire balancing.         112601363           8         1968 & 1969 Chevrolet, 4-speed transmission leaks.         112611373           9         Wheel to axle for trailer safety.         112600303           10         Chevrolet vehicles equipped with Rochester carburetors.         1126160673           11         Chevrolet nonspin differentials.         112610533           12         Parking brake inadequacies on IHC 4x4's.         112610553           13         Checking delcotron generator output.         1126085484           14         Cleaning antifreeze from the crankcase of a gasoline or diesel engine.         1126085922           16         Engine problem may mean PCV trouble.         112608592           17         Lug bolt tightening (1969 Chevrolet trucks).         112608592           18         Potential fire hazard on 1970 Dodge pickups.         112608780           19         Distributor bushing failure (250 & 292 C.I.D. engines).         1126187800           20         API changes oil classification.         1126188493           21         Vehicle cooling systems.                                                                                                    |                                                         | 5/20/2021 1:06:14 PM                     | Held | CZLL | Books                   |
| 5         Dodge wheel stud replacement.         1126112800           6         How to inspect ball joint suspensions.         112611174           7         Wheel and tire balancing.         112620353           8         1968 & 1969 Chevrolet 4-speed transmission leaks.         112618081           9         Wheel to axle for trailer safety.         112608081           10         Chevrolet vehicles equipped with Rochester carburetors.         1126180533           11         Chevrolet nonspin differentials.         1126180533           12         Parking brake inadequacies on IHC 4x4's.         1126180533           13         Checking deloctron generator output.         112608753           14         Cleaning antifreeze from the crankcase of a gasoline or diesel engine.         1126180532           15         Trailer tires.         1126080592           16         Engine problem may mean PCV trouble.         112608592           17         Lug bolt tightening (1969 Chevrolet trucks).         1126180393           18         Potential fire hazard on 1970 Dodge pickups.         112608793           19         Distributor bushing failure (250 & 292 C.I.D. engines).         1126182692           20         API changes oil classification.         1126182692           21         Vehicle cooling systems                                                                                                    | 969 QL 84.2 .L35 no.26                                  | 5/20/2021 1:07:25 PM                     | Held | CZLL | Books                   |
| 6         How to inspect ball joint suspensions.         112611174;           7         Wheel and tire balancing.         112602053;           8         1968 & 1969 Chevrolet, 4-speed transmission leaks.         112614873;           9         Wheel to axe for trailer safety.         112608081;           10         Chevrolet vehicles equipped with Rochester carburetors.         112610673;           11         Chevrolet nonspin differentials.         112610553;           12         Parking brake inadequacies on IHC 4x4's.         112610555;           13         Checking delcotron generator output.         112608241;           14         Cleaning antifreeze from the crankcase of a gasoline or diesel engine.         112610559;           15         Trailer tires.         112602049;           16         Engine problem may mean PCV trouble.         112608049;           17         Lug bolt tightening (1969 Chevrolet trucks).         112618793;           18         Potential fire hazard on 1970 Dodge pickups.         112618793;           19         Distributor bushing failure (250 & 292 C.I.D. engines).         112618780;           20         API changes oil classification.         112618780;           21         Vehicle cooling systems (Nove         Vehicle cooling systems (Nove         Vehicle cooling systems (Nove.                                                                                                    | 970 QL 84.2 .L35 no.27                                  | 5/20/2021 1:08:52 PM                     | Held | CZLL | Books                   |
| 7         Wheel and tire balancing.         112620353           8         1968 & 1969 Chevrolet, 4-speed transmission leaks.         112614873           9         Wheel to axle for trailer safety.         112600801           10         Chevrolet vehicles equipped with Rochester carburetors.         1126106073           11         Chevrolet nonspin differentials.         1126106073           12         Parking brake inadequacies on IHC 4x4's.         112610555           13         Checking delcotron generator output.         112610555           14         Cleaning antifreeze from the crankcase of a gasoline or diesel engine.         112610570           15         Trailer tires.         1126008748           16         Engine problem may mean PCV trouble.         1126008062           17         Lug bolt tightening (1969 Chevrolet trucks).         112615250           18         Potential fire hazard on 1970 Dodge pickups.         112608066           19         Distributor bushing failure (250 & 292 C.I.D. engines).         112618780           20         API changes oil classification.         112618780           21         Vehicle cooling systems (Nove.         Vehicle cooling systems.         112618780                                                                                                    | 969 QL 84.2 .L35 no.28                                  | 5/20/2021 1:09:56 PM                     | Held | CZLL | Books                   |
| 8         1968 & 1969 Chevrolet, 4-speed transmission leaks.         112614873           9         Wheel to axle for trailer safety.         112608081           10         Chevrolet vehicles equipped with Rochester carburetors.         1126160673           11         Chevrolet vehicles equipped with Rochester carburetors.         1126106533           12         Parking brake inadequacies on IHC 4x4's.         1126105553           13         Checking delcotron generator output.         1126087481           14         Cleaning antifreeze from the crankcase of a gasoline or diesel engine.         1126105552           15         Trailer tires.         1126085922           16         Engine problem may mean PCV trouble.         1126085923           17         Lug bolt tightening (1969 Chevrolet trucks).         112615793-           18         Potential fire hazard on 1970 Dodge pickups.         1126128592           20         API changes oil classification.         1126187800           21         Vehicle cooling systems (Nove                                                                                                    | 970 QL 84.2 .L35 no.29                                  | 5/20/2021 1:11:01 PM                     | Held | CZLL | Books                   |
| 9         Wheel to axle for trailer safety.         112608081           10         Chevrolet vehicles equipped with Rochester carburetors.         112616067           11         Chevrolet nonspin differentials.         112610653           12         Parking brake inadequacies on IHC 4x4's.         112610653           13         Checking delcotron generator output.         1126105763           14         Cleaning antifreeze from the crankcase of a gasoline or diesel engine.         112610592           15         Trailer tires.         112608592           16         Engine problem may mean PCV trouble.         112608592           17         Lug bolt tightening (1969 Chevrolet trucks).         1126105793           18         Potential fre hazard on 1970 Dodge pickups.         1126089861           19         Distributor bushing failure (250 & 292 C.I.D. engines).         1126187800           20         API changes oil classification.         1126187800           21         Vehicle cooling systems.         126188491                                                                                                    | 970 QL 84.2 .L35 no.30                                  | 5/20/2021 1:12:20 PM                     | Held | CZLL | Books                   |
| 10         Chevrolet vehicles equipped with Rochester carburetors.         1126160673           11         Chevrolet nonspin differentials.         1126106533           12         Parking brake inadequacies on IHC 4x4's.         112610553           13         Checking delcotron generator output.         11260743           14         Cleaning antifreeze from the crankcase of a gasoline or diesel engine.         112610592           15         Trailer tires.         112600493           16         Engine problem may mean PCV trouble.         112608793           18         Potential fire hazard on 1970 Dodge pickups.         112612509           19         Distributor bushing failure (250 & 292 C.I.D. engines).         112612693           20         API changes oil classification.         1126187800           21         Vehicle cooling systems (Nove         Vehicle cooling systems.         112618491                                                                                                    | 970 QL 84.2 .L35 no.31                                  | 5/20/2021 1:15:18 PM                     | Held | CZLL | Books                   |
| 11         Chevrolet nonspin differentials.         112610653           12         Parking brake inadequacies on IHC 4x4's.         112610555           13         Checking delcotron generator output.         112608748           14         Cleaning antifreeze from the crankcase of a gasoline or diesel engine.         112608592           15         Trailer tires.         112608592           16         Engine problem may mean PCV trouble.         112608592           17         Lug bolt tightening (1969 Chevrolet trucks).         11261793           18         Potential fire hazard on 1970 Dodge pickups.         1126125699           20         API changes oil classification.         1126187800           21         Vehicle cooling systems (Nove         Vehicle cooling systems.         112618849                                                                                                    | 970 QL 84.2 .L35 no.32                                  | 5/20/2021 1:16:34 PM                     | Held | CZLL | Books<br>Books<br>Books |
| 12         Parking brake inadequacies on IHC 4x4's.         112610555           13         Checking delootron generator output.         112608748           14         Cleaning antifreeze from the crankcase of a gasoline or diesel engine.         1126085923           15         Trailer tires.         1126085923           16         Engine problem may mean PCV trouble.         112615700           17         Lug bolt tightening (1969 Chevrolet trucks).         112615703           18         Potential fire hazard on 1970 Dodge pickups.         112608806           19         Distributor bushing failure (250 & 292 C.I.D. engines).         112615693           20         API changes oil classification.         1126187800           21         Vehicle cooling systems.         112618491                                                                                                    | 970 QL 84.2 .L35 no.33                                  | 5/20/2021 1:17:47 PM                     | Held | CZLL |                         |
| 13       Checking delcotron generator output.       112608748         14       Cleaning antifreeze from the crankcase of a gasoline or diesel engine.       112612570         15       Trailer tires.       112608592         16       Engine problem may mean PCV trouble.       112608049         17       Lug bolt tightening (1969 Chevrolet trucks).       112615733         18       Potential fire hazard on 1970 Dodge pickups.       112608806         19       Distributor bushing failure (250 & 292 C.I.D. engines).       112615893         20       API changes oil classification.       112618780         21       Vehicle cooling systems.       11261849         22       Trace or bing expriment and humoright and bring instructure multiplication.       112618840                                                                                                    | 970 QL 84.2 .L35 no.34                                  | 5/20/2021 1:19:05 PM                     | Held | CZLL |                         |
| 14       Cleaning antifreeze from the crankcase of a gasoline or diesel engine.       1126125700         15       Trailer tires.       1126085921         16       Engine problem may mean PCV trouble.       1126020493         17       Lug bolt tightening (1969 Chevrolet trucks).       112615793.         18       Potential fire hazard on 1970 Dodge pickups.       1126083061         19       Distributor bushing failure (250 & 292 C.I.D. engines).       1126187800         20       API changes oil classification.       1126187800         21       Vehicle cooling systems.       112618491         22       Tareare drive mainerest and humanicht and bring instructure of the producture of the part of the producture of the part of the part of t                                                                                                    | 970 QL 84.2 .L35 no.35                                  | 5/20/2021 1:20:11 PM                     | Held | CZLL | Books                   |
| 15         Trailer tires.         112608592           16         Engine problem may mean PCV trouble.         1126200493           17         Lug bolt tightening (1969 Chevrolet trucks).         112615793           18         Potential fire hazard on 1970 Dodge pickups.         112608269           19         Distributor bushing failure (250 & 292 C.I.D. engines).         1126125693           20         API changes oil classification.         1126187804           21         Vehicle cooling systems.         112618494           22         Tareare drive and the provident and them distributed the instructure to the provident and the provident and the providen                                                                                                    | 970 QL 84.2 .L35 no.36                                  | 5/20/2021 1:21:21 PM He                  | Held | CZLL | LL Books                |
| 16         Engine problem may mean PCV trouble.         1126200493           17         Lug bolt tightening (1969 Chevrolet trucks).         112615793.           18         Potential fire hazard on 1970 Dodge pickups.         112608806           19         Distributor bushing failure (250 & 292 C.I.D. engines).         1126125693           20         API changes oil classification.         1126187800           21         Vehicle cooling systems (Nove         Vehicle cooling systems.         112618494                                                                                                    | 970 QL 84.2 .L35 no.37                                  | 5/20/2021 1:24:46 PM                     | Held | CZLL | Books                   |
| 17         Lug bolt tightening (1969 Chevrolet trucks).         1126157934           18         Potential fire hazard on 1970 Dodge pickups.         112608806           19         Distributor bushing failure (250 & 292 C.I.D. engines).         112612569           20         API changes oil classification.         1126187800           21         Vehicle cooling systems (Nove         Vehicle cooling systems.         1126186490                                                                                                    | 970 QL 84.2 .L35 no.38                                  | 5/20/2021 1:26:32 PM                     | Held | CZLL | Books                   |
| 18         Potential fire hazard on 1970 Dodge pickups.         112608806           19         Distributor bushing failure (250 & 292 C.I.D. engines).         112612569           20         API changes oil classification.         1126187800           21         Vehicle cooling systems (Nove         Vehicle cooling systems.         1126186491           22         Taxes of this parameters of the parameters of the paramet                                             | 970 QL 84.2 .L35 no.39                                  | 5/20/2021 1:27:50 PM                     | Held | CZLL | Books                   |
| 19         Distributor bushing failure (250 & 292 C.I.D. engines).         112612569           20         API changes oil classification.         1126187800           21         Vehicle cooling systems (Nove         Vehicle cooling systems.         1126186491           22         Trace of this of an uniform to the new single trade to the new single trade to the new single to the new single to the new si | 970 QL 84.2 .L35 no.40                                  | 5/20/2021 1:28:41 PM                     | Held | CZLL | Books                   |
| 20         API changes oil classification.         1126187800           21         Vehicle cooling systems (Nove         Vehicle cooling systems.         1126186491           20         Tapes of the systems to the systems to the systems.         1126186491                                                                                                    | 970 QL 84.2 .L35 no.41                                  | 5/20/2021 1:30:00 PM                     | Held | CZLL | Books                   |
| 21 Vehicle cooling systems (Nove Vehicle cooling systems. 1126168499                                                                                                    | 970 QL 84.2 .L35 no.42                                  | 5/20/2021 1:31:21 PM                     | Held | CZLL | Books                   |
| 22 Tipe on station providements and it successful that and bring it out conducts call 115705946                                                                                                    | 970 QL 84.2 .L35 no.43                                  | 5/20/2021 1:32:36 PM                     | Held | CZLL | Books                   |
| 115/95640.                                                                                                    | 970 QL 84.2 .L35 no.44                                  | 5/20/2021 1:34:18 PM                     | Held | CZLL | Books                   |
| 23 Recessed electric winch installations. 112614481                                                                                                    | 970 QL 84.2 .L35 no.45                                  | 5/20/2021 1:35:17 PM                     | Held | CZLL | Books                   |
| 24 Flexible hose inspection and failure : (when to replace flexible hose). 112612361                                                                                                    | 971 QL 84.2 .L35 no.46                                  | 5/20/2021 1:36:50 PM                     | Held | CZLL | Books                   |
| 25 Heavy duty International Harvester engines. 112614994                                                                                                    | 971 QL 84.2 .L35 no.47                                  | 5/20/2021 1:38:22 PM                     | Held | CZLL | Books                   |
| 26 Tire care. 112610522                                                                                                    | 971 QL 84.2 .L35 no.48                                  | 5/20/2021 1:39:54 PM                     | Held | CZLL | Books                   |
| 27 Grease types. 112610251                                                                                                    | 971 QL 84.2 .L35 no.49                                  | 5/20/2021 1:43:27 PM                     | Held | CZLL | Books                   |

- If CSL does not have a tangible copy of an item, we import an electronic record into our catalog.
- Records are batched in OCLC (see previous slides for details) to create a list that will be imported into Alma.

| 🔊 OCLC Connexion - [Local Bibliographic Save Fil | le List (DefaultBib.bib.db)]       |                      |      |      |                  |         |            |        |                 | —          | D )   | ×   |
|--------------------------------------------------|------------------------------------|----------------------|------|------|------------------|---------|------------|--------|-----------------|------------|-------|-----|
| 🖳 File Cataloging Authorities Edit               | Action Batch View Tools Window     | Help                 |      |      |                  |         |            |        |                 |            | _ 8   | ×   |
| 🔊 🕾 🛃 🦽 🖬 🕸 🦈 😫                                  | R 👽 🗗 🛃 🍇 🎫   💁 😂                  | % 🖻 🛍 🐴 ALA 📲        |      | 1    | ₽s   e? <b>?</b> |         |            |        | • 🚿 • 📻         | Text Strin | .gs 🝷 | Ŧ   |
|                                                  | Control # Date Call Number         | Date/Time Added      | Held | Code | Format           | Library | Workflow   | Source | Delete Holdings | Export     | Label | Pro |
|                                                  | 1126136744 1969 QL 84,7 .L35 no.25 | 5/20/2021 1:07:25 PM | Held | CZLL | Books            | PCC     | In Process | OCLC   |                 |            |       | ^   |
| t                                                | 1126112808 1970 QL 94.2 .L35 no.27 | 5/20/2021 1:08:52 PM | Held | CZLL | Books            | PCC     | In Process | OCLC   |                 |            |       |     |
| nsions.                                          | 1126111747 1969 QL 84.2 L35 no. 8  | 5/20/2021 1:09:56 PM | Held | CZLL | Books            | PCC     | In Process | OCLC   |                 |            |       |     |
|                                                  | 1126203534 1970 QL 84.2 L35 no.: 9 | 5/20/2021 1:11:01 PM | Held | CZLL | Books            | PCC     | In Process | OCLC   |                 |            |       |     |
| d transmission leaks.                            | 1126148737 1970 QL 84.2 L35 no. 0  | 5/20/2021 1:12:20 PM | Held | CZLL | Books            | PCC     | In Process | OCLC   |                 |            |       |     |
|                                                  | 1126080815 1970 QL 84.2 .L35 no.31 | 5/20/2021 1:15:18 PM | Held | CZLL | Books            | PCC     | In Process | OCLC   |                 |            |       |     |
| ith Rochester carburetors.                       | 1126160675 1970 QL 84.2 .L35 no.32 | 5/20/2021 1:16:34 PM | Held | CZLL | Books            | PCC     | In Process | OCLC   |                 |            |       |     |
|                                                  | 1126106535 1970 QL 84.2 .L35 no.33 | 5/20/2021 1:17:47 PM | Held | CZLL | Books            | PCC     | In Process | OCLC   |                 |            |       |     |
| i IHC 4x4's.                                     | 1126105558 1970 QL 84.2 .L35 no.34 | 5/20/2021 1:19:05 PM | Held | CZLL | Books            | PCC     | In Process | OCLC   |                 |            |       |     |
| putput.                                          | 1126087480 1970 QL 84.2 .L35 no.35 | 5/20/2021 1:20:11 PM | Held | CZLL | Books            | PCC     | In Process | OCLC   |                 |            |       |     |
| ankcase of a gasoline or diesel engine.          | 1126125700 1970 QL 84.2 .L35 no.36 | 5/20/2021 1:21:21 PM | Held | CZLL | Books            | PCC     | In Process | OCLC   |                 |            |       |     |
|                                                  | 1126085925 1970 QL 84.2 .L35 no.37 | 5/20/2021 1:24:46 PM | Held | CZLL | Books            | PCC     | In Process | OCLC   |                 |            |       |     |
| V trouble.                                       | 1126200495 1970 QL 84.2 .L35 no.38 | 5/20/2021 1:26:32 PM | Held | CZLL | Books            | PCC     | In Process | OCLC   |                 |            |       |     |
| rolet trucks).                                   | 1126157934 1970 QL 84.2 .L35 no.39 | 5/20/2021 1:27:50 PM | Held | CZLL | Books            | PCC     | In Process | OCLC   |                 |            |       |     |
| odge pickups.                                    | 1126088061 1970 QL 84.2 .L35 no.40 | 5/20/2021 1:28:41 PM | Held | CZLL | Books            | PCC     | In Process | OCLC   |                 |            |       |     |
| & 292 C.I.D. engines).                           | 1126125699 1970 QL 84.2 .L35 no.41 | 5/20/2021 1:30:00 PM | Held | CZLL | Books            | PCC     | In Process | OCLC   |                 |            |       |     |
|                                                  | 1126187806 1970 QL 84.2 .L35 no.42 | 5/20/2021 1:31:21 PM | Held | CZLL | Books            | PCC     | In Process | OCLC   |                 |            |       |     |
|                                                  | 1126168496 1970 QL 84.2 .L35 no.43 | 5/20/2021 1:32:36 PM | Held | CZLL | Books            | PCC     | In Process | OCLC   |                 |            |       |     |
| it away right and bring it out ready to roll.    | 1157958467 1970 QL 84.2 .L35 no.44 | 5/20/2021 1:34:18 PM | Held | CZLL | Books            | PCC     | In Process | OCLC   |                 |            |       |     |
| ations.                                          | 1126144815 1970 QL 84.2 .L35 no.45 | 5/20/2021 1:35:17 PM | Held | CZLL | Books            | PCC     | In Process | OCLC   |                 |            |       |     |
| ilure : (when to replace flexible hose).         | 1126123611 1971 QL 84.2 .L35 no.46 | 5/20/2021 1:36:50 PM | Held | CZLL | Books            | PCC     | In Process | OCLC   |                 |            |       |     |
| ster engines.                                    | 1126149945 1971 QL 84.2 .L35 no.47 | 5/20/2021 1:38:22 PM | Held | CZLL | Books            | PCC     | In Process | OCLC   |                 |            |       |     |
|                                                  | 1126105225 1971 QL 84.2 .L35 no.48 | 5/20/2021 1:39:54 PM | Held | CZLL | Books            | PCC     | In Process | OCLC   |                 |            |       |     |
|                                                  | 1126102511 1971 QL 84.2 .L35 no.49 | 5/20/2021 1:43:27 PM | Held | CZLL | Books            | PCC     | In Process | OCLC   |                 |            |       |     |
| arvester Class 105 carryall steering deficiency. | 1126134504 1971 QL 84.2 .L35 no.50 | 5/20/2021 1:44:58 PM | Held | CZLL | Books            | PCC     | In Process | OCLC   |                 |            |       |     |
| vehicles.                                        | 1158006159 1971                    | 5/20/2021 1:46:09 PM | Held | CZLL | Books            | PCC     | In Process | OCLC   |                 |            |       |     |
| m photography.                                   | 1156015551 1971 QL 84.2 .L35 no.52 | 5/20/2021 1:47:01 PM | Held | CZLL | Books            |         | In Process | OCLC   |                 |            |       | ~   |
| <                                                |                                    |                      |      |      |                  |         |            |        |                 |            | 3     | Þ   |

 Records are highlighted and exported from OCLC into a text file using the E Action Export button.

## Electronic Records

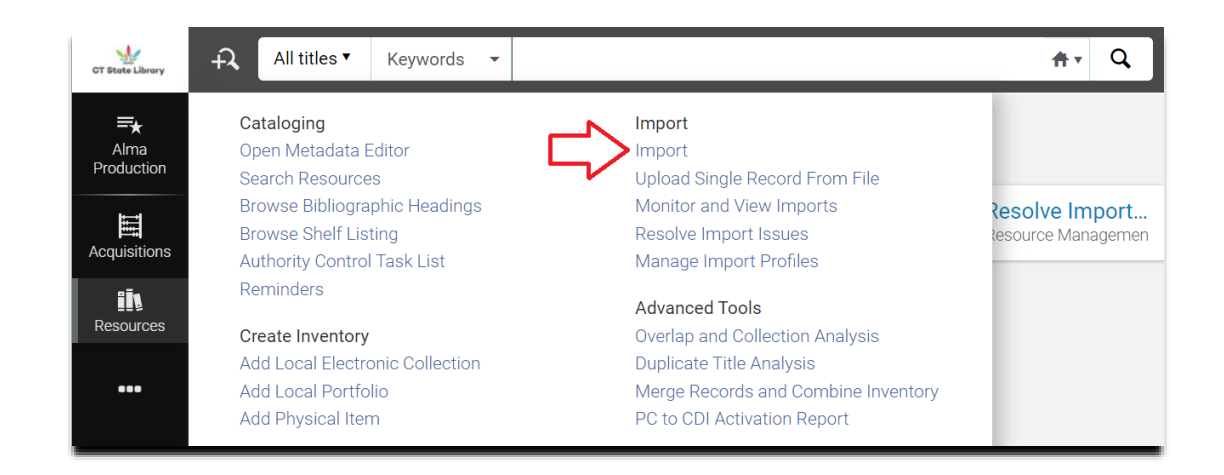

- Records are imported into Alma using an import profile.
  - Click on the "Resources" tab and select "Import."
  - Select the electronic record import profile ("E-feddoc").

| GT State Library   | ₽ <b>,</b> | A <mark>l</mark> l | titles 🔨 🔣  | eywords 👻 |     |                                         | ftr Q                                       |              | Ŷ            | 1 🧈 🖻           | •    |
|--------------------|------------|--------------------|-------------|-----------|-----|-----------------------------------------|---------------------------------------------|--------------|--------------|-----------------|------|
| <b>≕</b> ★<br>Alma | Impor      | rt Pr              | ofiles      |           |     |                                         |                                             |              |              | Monitor Imports | Back |
| Production         |            | 1                  | ID          |           | Sta | ▲ Profile name                          | Profile description                         | Profile Type | Contribution | uted by         |      |
|                    |            | 5 1                | 5548770700  | 003452    | A   | Enfield Shaker Collection               |                                             | Repository   | -            |                 |      |
| Acquisitions       | 1          | 16 1               | 1773616600  | 003452    | A   | E-OLR and other CtDoc books             | E-OLR and other CtDoc books                 | Repository   |              |                 |      |
| Resources          | 1          | 17 1               | 2083252000  | 003452    | A   | FedDoc Circulating Physical<br>items    | Physical inventory (items and holdings)     | Repository   |              |                 | •••  |
| •••                | 1          | 18 1               | 4076187800  | 003452    | A   | Feddoc: E-feddocs with USGPO collection | E-feddocs with USGPO collection<br>designat | Repository   | -            |                 |      |
|                    | 1          | 19 2               | 20244484300 | 003452    | A   | FedDoc maps                             | Physical inventory (items and holdings)     | Repository   |              |                 |      |
|                    | 2          | 20 1               | 2353070400  | 003452    | A   | FedDoc microfiche                       | Physical inventory (items and holdings)     | Repository   | -            |                 |      |
|                    |            |                    |             |           |     |                                         |                                             |              |              |                 |      |

## Electronic Records

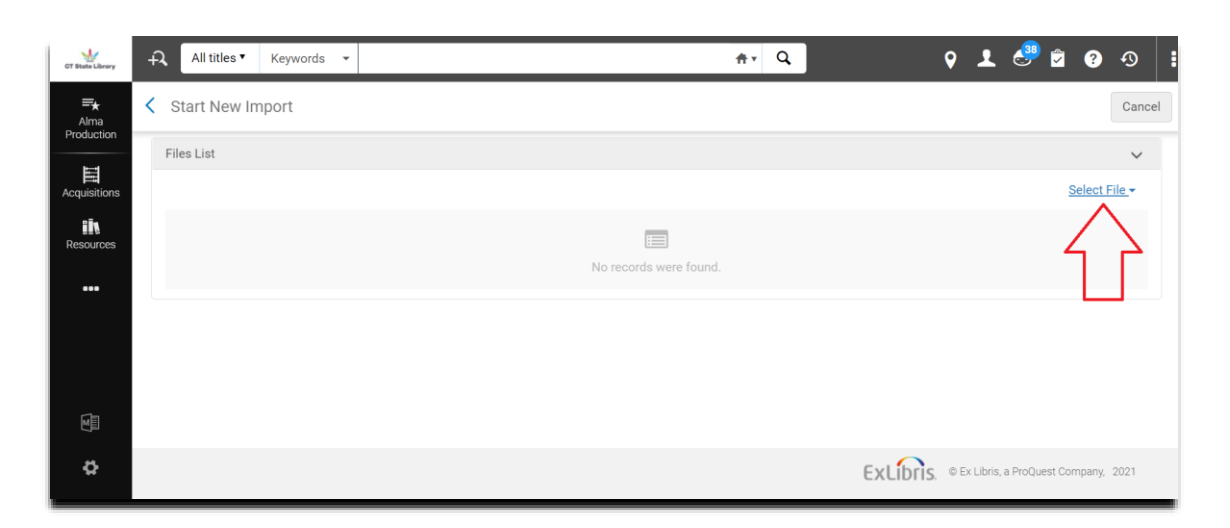

#### Click on "Select File."

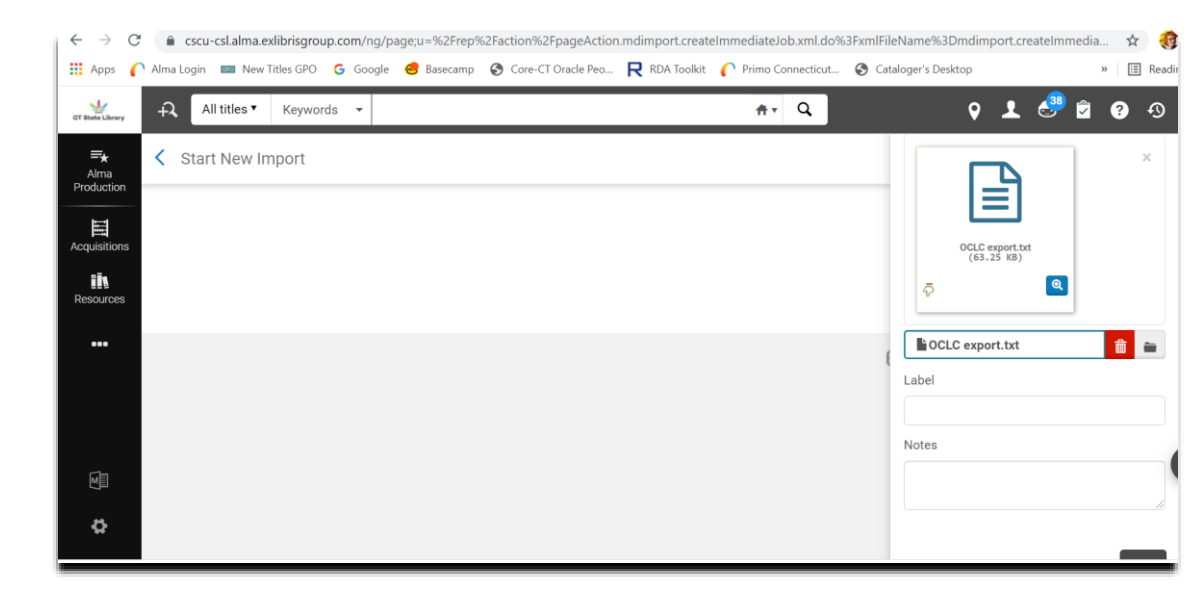

• Attach the .txt file with the exported OCLC records.

## Electronic Records

| CT State Library   | All titles V Keywords     | •                                                   |       | <del>ה</del> י | , Q    | 9 上 🧬 I       | 2 ? D       |  |  |  |  |  |  |  |
|--------------------|---------------------------|-----------------------------------------------------|-------|----------------|--------|---------------|-------------|--|--|--|--|--|--|--|
| <b>≕</b> ★<br>Alma | Start New Import          |                                                     |       |                |        |               | Cancel Subr |  |  |  |  |  |  |  |
|                    | Feddoc: E-feddocs with US | Feddoc: E-feddocs with USGPO collection designation |       |                |        |               |             |  |  |  |  |  |  |  |
| Acquisitions       | Files List                | Files List                                          |       |                |        |               |             |  |  |  |  |  |  |  |
| Resources          | 1 - 1 of 1                |                                                     |       |                |        | Select File 🗸 | <b>⊳ ¢</b>  |  |  |  |  |  |  |  |
|                    | ▲ File Name               | 🕈 Label                                             | Notes | Source         | 🛊 Size | Date          |             |  |  |  |  |  |  |  |
| •••                | 1. OCLC export.txt_1.xml  | -                                                   |       |                | 153 KB | 05/20/2021    | •••         |  |  |  |  |  |  |  |
|                    |                           |                                                     |       |                |        |               |             |  |  |  |  |  |  |  |

#### • Click on "Submit" to start the batch import.

| CT State Library                | ÷7, |   | All titles ▼ Ke | eywords 👻                               |                                                |                 | ft.                   | Q           |                        | <b>9</b>                   | 🤩 🖻 😯 🔨                                          |
|---------------------------------|-----|---|-----------------|-----------------------------------------|------------------------------------------------|-----------------|-----------------------|-------------|------------------------|----------------------------|--------------------------------------------------|
| <b>≕★</b><br>Alma<br>Production | <   | M | onitor and Vie  | w Imports                               |                                                |                 |                       |             |                        |                            | Run Import Ba                                    |
|                                 |     |   | 븆 Job ID        | 🕈 Profile Name                          | Profile Description                            | Profile<br>Type | 🕏 Status              | User        | ↓ Time<br>Started      | <b>∳</b> Time<br>Ended     | Files<br>Processed                               |
| Resources                       |     | 1 | 28854721900     | Feddoc: E-feddocs with USGPO collection | E-feddocs with<br>USGPO collection<br>designat | Repository      | Completed<br>Successf | 20231000191 | 2021-05-20<br>14:02:17 | 2021-05-<br>20<br>14:04:06 | 100% <b></b>                                     |
| •••                             |     | 2 | 28854518800     | MLSC Discussion sets                    | Physical inventory<br>(items and holdings)<br> | Repository      | Completed<br>Successf | 900001116   | 2021-05-20<br>11:51:41 | 2021-05<br>20<br>11:52:09  | Report<br>View file details                      |
|                                 |     | 3 | 28854415600     | MLSC                                    | Physical inventory<br>(items and holdings)<br> | Repository      | Completed<br>Successf | 900001116   | 2021-05-20<br>11:40:47 | 2021.05<br>20<br>11:43:03  | Imported Records in IZ<br>Imported Records in NZ |
| M                               |     | 4 | 28853316000     | Feddoc: E-feddocs with USGPO collection | E-feddocs with<br>USGPO collection<br>designat | Repository      | Completed<br>Successf | 20231000191 | 2021-05-19<br>15:33:27 | 2021-05<br>19<br>15:33:56  | Imported PO Lines                                |

• When the import job is finished, view the records by clicking on the ellipses and choosing "Imported Records in IZ."

| CT State Library                | ÷7,     | All titles                                                                                                    | s▼ k              | Keywords 👻                         |                    |                    |                                              | 1                                                       | <b>+</b> ▼ Q |              | Ŷ              | 1                     | <u>3</u>    | ?             | 9 I |
|---------------------------------|---------|----------------------------------------------------------------------------------------------------|-------------------|------------------------------------|--------------------|--------------------|----------------------------------------------|---------------------------------------------------------|--------------|--------------|----------------|-----------------------|-------------|---------------|-----|
| <b>≕★</b><br>Alma<br>Production | acets ≪ | All where ((M)                                                                                                    | Titles<br>IMS SIP | (1 - 20 of 30<br>ID contains key   | )<br>words "144764 | 4" AND Linked Inst |                                              |                                                         |              |              | Save Q<br>Push | uery 🚺<br>Selected to | Back<br>MDE |               |     |
| Acquisitions                    | μ       | 4 🔜 👗                                                                                                    | Artwo             | rk size standa                     | ards for 35mm      | n photography.     |                                              |                                                         |              |              |                | Edit F                | Record      | Portfolio Lis | t   |
| Resources                       |         | Book {Book - Electronic} text; computer; online resource By<br>Palmer, John. (Portland, Ore. : U.S. Department of the Interior,<br>Bureau of Land Management, Portland Service Center, 1971.)<br>Subject: Slides (Photography)Standards. Visual aidsStandards<br>Word processing-Standards. |                   |                                    |                    |                    | <b>e</b> By<br>terior,<br>971.)<br>tandards. | Language: English<br>Record number:<br>(OCoLC)115601555 | 51 🛛         |              | )3452          |                       |             |               |     |
| •••                             |         |                                                                                                    | Series:<br>Manag  | : Technical note<br>jement) ; 52.  | (United States.    | Bureau of Land     |                                              |                                                         |              |              |                |                       |             |               |     |
|                                 |         | Creation Date: 05/20/2021 14:03:11 EDT                                                                                                    |                   |                                    |                    |                    |                                              |                                                         |              |              |                |                       |             |               |     |
|                                 |         |                                                                                                    | *                 | <ul> <li>Electronic (1)</li> </ul> | 20/2021 14.02.     | 44 LD1             |                                              |                                                         |              |              |                |                       |             |               |     |
| -                               |         |                                                                                                    |                   | Interface Name                     | 2                  | Collection Name    |                                              | Service Type                                            |              | Availability |                | Portfoli              | 0           |               |     |
|                                 |         |                                                                                                    |                   | -                                  |                    | USGPO              |                                              | Full Text                                               |              | Active       |                | View                  |             |               | -   |
| \$                              |         |                                                                                                    |                   | Portfolio List                     |                    |                    | < 10                                         | of 2 >                                                  |              |              |                |                       |             |               |     |

• View of an electronic-only record in Alma.

Hybrid Records: Single Record Approach
Hybrid Records  CSL uses a "single record" approach for its hybrid records:

- Print/electronic
- Fiche/electronic
- Print/fiche/electronic
- Print/fiche

| lodification Date: 05/28/2021 08:09 | 9:32 EDT                        |               |                            |                                  |
|-------------------------------------|---------------------------------|---------------|----------------------------|----------------------------------|
| <ul> <li>Electronic (1)</li> </ul>  |                                 |               |                            |                                  |
| Interface Name                      | Collection Name                 | Service Type  | Availability               | Portfolio                        |
| -                                   | USGPO                           | Full Text     | <ul> <li>Active</li> </ul> | View                             |
| Portfolio List                      |                                 |               |                            |                                  |
| Physical (2)                        |                                 |               |                            |                                  |
| 2 Holdings   2 of 2 items are avai  | ilable                          |               |                            |                                  |
| Library                             | Location                        | Call Number   | Accession Number           | Item Availability Related Record |
| Connecticut State<br>Library        | Federal Documents<br>Microfiche | Y 1.1/6:116-4 | -                          | • 1 of 1 Available -             |
| Connecticut State<br>Library        | Federal Documents               | Y 1.1/6:116-4 | -                          | • 1 of 1 Available -             |
| Holdings   Items                    |                                 |               |                            |                                  |
|                                     | <                               | 2 of 2        |                            |                                  |
| Other details                       | _                               |               |                            |                                  |

Hybrid Records  If CSL has a hard copy of an item and there is an electronic record with a PURL (Persistent Uniform Resource Locator) available, we use the record for the hard copy and modify it to include information from the electronic record, creating a hybrid record.

- Hybrid records can be created:
  - In OCLC through record editing and batch exports.
  - In Alma by editing records and adding an electronic portfolio.

 Investigate which records in the Excel sheet already have print or fiche holdings in your collection and label them according to format type.

- Generate a batch of print records or fiche records in OCLC.
- Do not mix formats
  - So, batch *only* print records **OR** *only* fiche records together.
  - These will be your base records to edit and build on.
    - For print/fiche/electronic hybrids, use the print record as the base record.

|   | 650 |   | 0 | Mudflows ‡z <u>Washington (State)</u> ‡z <u>Spirit Lake</u> ‡x <u>Computer simulation.</u>                                                                                                    |
|---|-----|---|---|----------------------------------------------------------------------------------------------------|
|   | 650 |   | 0 | [lebris avalanches ‡z <u>Washington (State)</u> ‡z <u>Spirit Lake</u> ‡x <u>Computer simulation.</u>                                                                                                    |
|   | 710 | 2 |   | Geological Survey (U.S.)                                                                                                    |
|   | Х   | 0 | 8 | ≠1 Online version: ‡a Kresch, David L. ‡t Development and routing of mudflow resulting from hypothetical failure of Spirit<br>Geological Survey ; Denver, Colo. : Books and Open-File Reports Section [distributor], 1992 ‡w (OCoLC)971207309 |
|   | 830 |   | 0 | Water-resources investigations report ; ‡v 91-4028.                                                                                                    |
| • | 852 | 8 |   | ±z 30231014627892                                                                                                    |

- Edit each record in the OCLC batch individually.
- In each base record (print or fiche):
  - Insert an 852 MARC field to attach holdings.
  - Scan a barcode for print or add a dash for fiche ( $\pm z$ ).
    - In the case of a print serial or multipart monograph, an item call number (#8) and description (#d) can be added.

| 650 |   | 0 | Mudflows +z Washington (State) +z Spirit Lake +x Computer simulation.                                                                                                    |
|-----|---|---|----------------------------------------------------------------------------------------------------|
| 650 |   | 0 | Debris avalanches ‡z Washington (State) ‡z Spirit Lake ‡x Computer simulation.                                                                                                    |
| 651 |   | 7 | Washington (State) ‡z Spirit Lake. ‡2 fast ‡0 (OCoLC)fst01246622                                                                                                    |
| 710 | 2 |   | Geological Survey (U.S.), ‡e issuing body.                                                                                                    |
| 776 | 0 | 8 | ‡i Print version: ‡a Kresch, David L. ‡t Development and routing of mudflow resulting from hypothetical failure of Spirit Lake<br>Geological Survey; Denver, Colo.: Books and Open-File Reports Section [distributor], 1992 ‡w (OCoLC)26381972 |
| 830 |   | 0 | Water-resources investigations report ; ‡v 91-4028.                                                                                                    |
| 856 | 4 | 0 | +u https://purl.fdlp.gov/GPO/gpo153091                                                                                                    |
| 856 | 4 |   | +z Address at time of PURL creation +u https://pubs.usgs.gov/wri/1991/4028/report.pdf                                                                                                    |
| 856 | 4 | 0 | +3 HathiTrust Digital Library +u http://catalog.hathitrust.org/api/volumes/oclc/26381972.html                                                                                                    |

- Look up the online version (electronic record) of your base record (use the MARC 776 field).
- In the online version (electronic record):
  - Copy the first 856 field (purl link).
  - Paste it into the base record (print or fiche record) saved in the batch list.
  - Repeat this process with the second "Address at time of PURL creation" 856 field.

| 650 |   | 0 | Mudflows ‡z Washington (State) ‡z Spirit Lake ‡x Computer simulation.                                                                                                    |
|-----|---|---|----------------------------------------------------------------------------------------------------|
| 650 |   | 0 | ebris avalanches +z Washington (State) +z Spirit Lake +x Computer simulation.                                                                                                    |
| 710 | 2 |   | Geological Survey (U.S.)                                                                                                    |
| Xo  | 0 | 8 | FI Online version: ‡a Kresch, David L. ‡t Development and routing of mudflow resulting from hypothetical failure of Spirit<br>Geological Survey; Denver, Colo. : Books and Open-File Reports Section [distributor], 1992 ‡w (OCoLC)971207309 |
| 830 |   | 0 | Water-resources investigations report ; ‡v 91-4028.                                                                                                    |
| 852 | 8 |   | ‡z 30231014627892                                                                                                    |
| 856 | 4 | 1 | ‡u https://purl.fdlp.gov/GPO/gpo153091\                                                                                                    |
| 856 | 4 | 1 | #z Address at time of PURL creation #u <u>https://pubs.usqs.gov/wri/1991/4028/report.pdf</u>                                                                                                    |
|     |   |   |                                                                                                    |

- In the base record (print or fiche):
  - Change the second indicator of each recently pasted 856 field to a "1".
- Repeat this process for every base record in the batch list.

| nterion - [Local Bibliographic Save Fil          | le List (DefaultBib.bib.db)]       |                      |        |      |        |         |            |        |                 | — ť         |           |
|--------------------------------------------------|------------------------------------|----------------------|--------|------|--------|---------|------------|--------|-----------------|-------------|-----------|
| 🖳 File Cataloging Authorities Edit               | Action Batch View Tools Window     | Help                 |        |      |        |         |            |        |                 |             | _ 8 ×     |
| 😤 😤 🔝 🙏 🖪 🖑                                      | R 👽 🗗 🛃 🎭 詞   ⊵ 😂   )              | 6 🖻 🛍 🏘 ALA 📲        | IB 🚺   | <1 G | l 🖓 ?  | -       |            |        | • 🔊 • 🔚         | Text String | s • 👳     |
|                                                  | Control # Date Call Number         | Date/Time Added      | Held ( | Code | Format | Library | Workflow   | Source | Delete Holdings | Export      | Label Pro |
|                                                  | 1126136744 1969 QL 84 7 .L35 no.25 | 5/20/2021 1:07:25 PM | Held C | ZLL  | Books  | PCC     | In Process | OCLC   |                 |             | ^         |
| t.                                               | 1126112808 1970 QL 84.2 L35 no.27  | 5/20/2021 1:08:52 PM | Held C | ZLL  | Books  | PCC     | In Process | OCLC   |                 |             |           |
| nsions.                                          | 1126111747 1969 QL 84.2 L35 no. 8  | 5/20/2021 1:09:56 PM | Held C | ZLL  | Books  | PCC     | In Process | OCLC   |                 |             |           |
|                                                  | 1126203534 1970 QL 84.2 L35 no. 9  | 5/20/2021 1:11:01 PM | Held C | ZLL  | Books  | PCC     | In Process | OCLC   |                 |             |           |
| d transmission leaks.                            | 1126148737 1970 QL 84.2 L35 no. 0  | 5/20/2021 1:12:20 PM | Held C | ZLL  | Books  | PCC     | In Process | OCLC   |                 |             |           |
|                                                  | 1126080815 1970 QL 84.2 .L35 no.31 | 5/20/2021 1:15:18 PM | Held C | ZLL  | Books  | PCC     | In Process | OCLC   |                 |             |           |
| ith Rochester carburetors.                       | 1126160675 1970 QL 84.2 .L35 no.32 | 5/20/2021 1:16:34 PM | Held C | ZLL  | Books  | PCC     | In Process | OCLC   |                 |             |           |
|                                                  | 1126106535 1970 QL 84.2 .L35 no.33 | 5/20/2021 1:17:47 PM | Held C | ZLL  | Books  | PCC     | In Process | OCLC   |                 |             |           |
| i IHC 4x4's.                                     | 1126105558 1970 QL 84.2 .L35 no.34 | 5/20/2021 1:19:05 PM | Held C | ZLL  | Books  | PCC     | In Process | OCLC   |                 |             |           |
| output.                                          | 1126087480 1970 QL 84.2 .L35 no.35 | 5/20/2021 1:20:11 PM | Held C | ZLL  | Books  | PCC     | In Process | OCLC   |                 |             |           |
| ankcase of a gasoline or diesel engine.          | 1126125700 1970 QL 84.2 .L35 no.36 | 5/20/2021 1:21:21 PM | Held C | ZLL  | Books  | PCC     | In Process | OCLC   |                 |             |           |
|                                                  | 1126085925 1970 QL 84.2 .L35 no.37 | 5/20/2021 1:24:46 PM | Held C | ZLL  | Books  | PCC     | In Process | OCLC   |                 |             |           |
| V trouble.                                       | 1126200495 1970 QL 84.2 .L35 no.38 | 5/20/2021 1:26:32 PM | Held C | ZLL  | Books  | PCC     | In Process | OCLC   |                 |             |           |
| rolet trucks).                                   | 1126157934 1970 QL 84.2 .L35 no.39 | 5/20/2021 1:27:50 PM | Held C | ZLL  | Books  | PCC     | In Process | OCLC   |                 |             |           |
| odge pickups.                                    | 1126088061 1970 QL 84.2 .L35 no.40 | 5/20/2021 1:28:41 PM | Held C | ZLL  | Books  | PCC     | In Process | OCLC   |                 |             |           |
| & 292 C.I.D. engines).                           | 1126125699 1970 QL 84.2 .L35 no.41 | 5/20/2021 1:30:00 PM | Held C | ZLL  | Books  | PCC     | In Process | OCLC   |                 |             |           |
|                                                  | 1126187806 1970 QL 84.2 .L35 no.42 | 5/20/2021 1:31:21 PM | Held C | ZLL  | Books  | PCC     | In Process | OCLC   |                 |             |           |
|                                                  | 1126168496 1970 QL 84.2 .L35 no.43 | 5/20/2021 1:32:36 PM | Held C | ZLL  | Books  | PCC     | In Process | OCLC   |                 |             |           |
| it away right and bring it out ready to roll.    | 1157958467 1970 QL 84.2 .L35 no.44 | 5/20/2021 1:34:18 PM | Held C | ZLL  | Books  | PCC     | In Process | OCLC   |                 |             |           |
| ations.                                          | 1126144815 1970 QL 84.2 .L35 no.45 | 5/20/2021 1:35:17 PM | Held C | ZLL  | Books  | PCC     | In Process | OCLC   |                 |             |           |
| ilure : (when to replace flexible hose).         | 1126123611 1971 QL 84.2 .L35 no.46 | 5/20/2021 1:36:50 PM | Held C | ZLL  | Books  | PCC     | In Process | OCLC   |                 |             |           |
| ster engines.                                    | 1126149945 1971 QL 84.2 .L35 no.47 | 5/20/2021 1:38:22 PM | Held C | ZLL  | Books  | PCC     | In Process | OCLC   |                 |             |           |
|                                                  | 1126105225 1971 QL 84.2 .L35 no.48 | 5/20/2021 1:39:54 PM | Held C | ZLL  | Books  | PCC     | In Process | OCLC   |                 |             |           |
|                                                  | 1126102511 1971 QL 84.2 .L35 no.49 | 5/20/2021 1:43:27 PM | Held C | ZLL  | Books  | PCC     | In Process | OCLC   |                 |             |           |
| arvester Class 105 carryall steering deficiency. | 1126134504 1971 QL 84.2 .L35 no.50 | 5/20/2021 1:44:58 PM | Held C | ZLL  | Books  | PCC     | In Process | OCLC   |                 |             |           |
| vehicles.                                        | 1158006159 1971                    | 5/20/2021 1:46:09 PM | Held C | ZLL  | Books  | PCC     | In Process | OCLC   |                 |             |           |
| m photography.                                   | 1156015551 1971 QL 84.2 .L35 no.52 | 5/20/2021 1:47:01 PM | Held C | ZLL  | Books  |         | In Process | OCLC   |                 |             | ~         |
| <                                                |                                    |                      |        |      |        |         |            |        |                 |             | >         |
|                                                  |                                    |                      |        |      | -      |         |            |        |                 |             |           |

- Once all base records have been edited, select them and use the E Action button to export them into a text file.
  - Note: Make sure the text file is empty before exporting them.

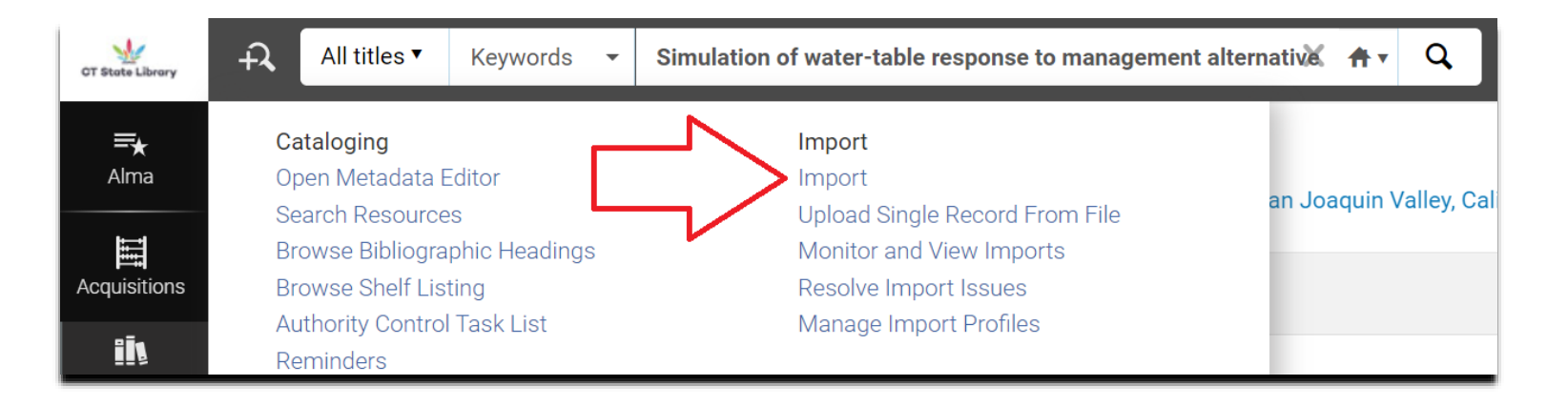

- Import the records into Alma using an import profile.
  - Click on the "Resources" tab and select "Import."
  - Choose the appropriate import profile for the record format (print or fiche).

| Fulfillment        | 16 | 1177361660003452 | A | E-OLR and other CtDoc books             | E-OLR and other CtDoc books              | Repository | - |           |       |
|--------------------|----|------------------|---|-----------------------------------------|------------------------------------------|------------|---|-----------|-------|
| <b>وُ</b><br>Admin | 17 | 1208325200003452 | A | FedDoc Circulating Physical<br>items    | Physical inventory (items and holdings)  | Repository | - | $\square$ | • ••• |
| Analytics          | 18 | 1407618780003452 | A | Feddoc: E-feddocs with USGPO collection | E-feddocs with USGPO collection designat | Repository | - |           | •••   |
| ,                  | 19 | 2024448430003452 | A | FedDoc maps                             | Physical inventory (items and holdings)  | Repository | - |           | •••   |
|                    | 20 | 1235307040003452 | A | FedDoc microfiche                       | Physical inventory (items and holdings)  | Repository | - |           |       |
|                    |    |                  |   |                                         |                                          |            |   |           |       |

| All titles ▼ Keywords             | •       |       | <b>∱</b> ▼ | Q     | 9 上 🍣 🗹       | ? •9  |  |  |  |
|-----------------------------------|---------|-------|------------|-------|---------------|-------|--|--|--|
| Start New Import                  |         |       |            |       | С             | ancel |  |  |  |
| FedDoc Circulating Physical items |         |       |            |       |               |       |  |  |  |
| Files List                        |         |       |            |       |               | ~     |  |  |  |
| 1 - 1 of 1                        |         |       |            |       | Select File 🗸 | D⇒ 🗘  |  |  |  |
| ▲ File Name                       | 🕈 Label | Notes | Source     | Size  | Date          |       |  |  |  |
| 1. OCLC export.txt_1.xml          | -       | -     | -          | 98 KB | 05/21/2021    | •••   |  |  |  |
|                                   |         |       |            |       |               |       |  |  |  |

- Click on Select File
- Attach the .txt file with the exported OCLC records.

|             |                        | Select File     | e 🕶 |
|-------------|------------------------|-----------------|-----|
| Equisitions |                        | File *          | ×   |
| Resources   | No records were found. |                 | ×   |
| Fulfillment |                        |                 |     |
| ۶<br>Admin  |                        | OCLC export.txt |     |
|             |                        | (39.26 KB)      |     |
| Analytics   |                        |                 |     |
|             |                        | CLC export.txt  |     |

| All titles V Keywords                | •        |       | <del>ft v</del> | Q     | 9 上 🖑 🗹       | ? • ?       |
|--------------------------------------|----------|-------|-----------------|-------|---------------|-------------|
| <ul> <li>Start New Import</li> </ul> |          |       |                 |       | Са            | ncel Submit |
| FedDoc Circulating Physic            | al items |       |                 |       |               | $\sum$      |
| Files List                           |          |       |                 |       |               | ~           |
| 1 - 1 of 1                           |          |       |                 |       | Select File 🗸 | <b>⊳ ¢</b>  |
| ▲ File Name                          | 🕈 Label  | Notes | Source          | Size  | 🕈 Date        |             |
| 1. OCLC export.txt_1.xml             | -        | -     | -               | 98 KB | 05/21/2021    | •••         |
|                                      |          |       |                 |       |               |             |

- Click on the "Submit" button to start the batch import.
- When the import job is finished, view the records by clicking on the ellipses and choosing "Imported Records in IZ."

|   | 🕈 Job ID    | Profile Name                            | Profile Description                            | Profile<br>▼ Type | \$ Status             | 🕈 User              | ▼ Time<br>▼ Started    | ↓ Time<br>Endec            | Files<br>Processed                               |
|---|-------------|-----------------------------------------|------------------------------------------------|-------------------|-----------------------|---------------------|------------------------|----------------------------|--------------------------------------------------|
| 1 | 28858150800 | FedDoc Circulating Physical items       | Physical inventory<br>(items and holdings)<br> | Repository        | Completed<br>Successf | 20231000191         | 2021-05-21<br>13:18:55 | 2021-05-<br>21<br>13:20:56 | 100% <b></b>                                     |
| 2 | 28857764200 | CT·N DVDs                               | Physical inventory<br>(items and holdings)<br> | Repository        | Completed<br>Successf | William<br>Anderson | 2021-05-21<br>07:18:22 | 2021-05<br>21<br>07:20:4:  | Report<br>View file details                      |
| 3 | 28854721900 | Feddoc: E-feddocs with USGPO collection | E-feddocs with<br>USGPO collection<br>designat | Repository        | Completed<br>Successf | 20231000191         | 2021-05-20<br>14:02:17 | 2021-05<br>20<br>14:04:06  | Imported Records in IZ<br>Imported Records in NZ |
| 4 | 28854518800 | MLSC Discussion sets                    | Physical inventory<br>(items and holdings)<br> | Repository        | Completed<br>Successf | 900001116           | 2021-05-20<br>11:51:41 | 2021-05<br>20<br>11:52:09  | Imported PO Lines                                |

| 1 🔲 📥 | Recon<br>middl<br>F. O'Br         | naissance investigation of v<br>e Rio Grande Valley and Bos<br>rien, and Marc D. Rucker ; pre                  | vater quality, bottom s<br>que del Apache Natior<br>epared in cooperation | edime<br>nal Wild<br>with th | nt, and biota ass<br>dlife Refuge, Ne<br>ne U.S. Fish and | ociated with irrigation<br>w Mexico, 1988-89 /<br>Wildlife Service and | on drainage in the<br>by Kim Ong, Thomas<br>the U.S. Bureau of | Edit Record  | Holdings |
|-------|-----------------------------------|----------------------------------------------------------------------------------------------------|---------------------------------------------------------------------------|------------------------------|-----------------------------------------------------------|------------------------------------------------------------------------|----------------------------------------------------------------|--------------|----------|
|       | Reclamation.                      |                                                                                                    |                                                                           |                              |                                                           |                                                                        |                                                                |              |          |
|       | <b>Book {</b><br>(Albuq<br>Geolog | <b>Book - Physical} text; unmediate</b><br>uerque, N.M. : Denver, Colo. : US<br>jical Survey 1991 [i.e. 1992]) | <b>ed; volume</b> By Ong, Kim.<br>Dept of the Interior, US                |                              | Language: English<br>Record number: ((<br>≫               | DCoLC)25394819                                                         | MMS ID:<br>991009009339803452                                  |              |          |
|       | <b>Subjec</b><br>Rio Gra          | <b>:t:</b> Irrigation waterQualityNew I<br>ande Valley (ColoMexico and Te                                      | Mexico. Irrigation water<br>x.)                                           |                              |                                                           |                                                                        |                                                                |              |          |
|       | Series                            | : Water-resources investigations                                                                               | report ; 91-4036.                                                         |                              |                                                           |                                                                        |                                                                |              |          |
|       | Creatio                           | on Date: 05/21/2021 13:19:52 EE                                                                                | T                                                                         |                              |                                                           |                                                                        |                                                                |              |          |
|       | Modifi                            | cation Date: 05/21/2021 13:19:0                                                                                | 7 EDT                                                                     |                              |                                                           |                                                                        |                                                                |              |          |
|       | *                                 | Physical (1)                                                                                                   |                                                                           |                              |                                                           |                                                                        |                                                                |              |          |
|       |                                   | 1 Holdings   1 of 1 items are availal                                                                          | ble                                                                       |                              |                                                           |                                                                        |                                                                |              |          |
|       |                                   | Library                                                                                                    | Location                                                                  | Call N                       | umber                                                     | Accession Number                                                       | Item Availability                                              | Related Reco | ord      |
|       |                                   | Connecticut State<br>Library                                                                                   | Federal Documents                                                         | I 19.42                      | 2/4:91-4036                                               | -                                                                      | 1 of 1 Available                                               | -            |          |
|       |                                   | Holdings   Items                                                                                               |                                                                           |                              |                                                           |                                                                        |                                                                |              |          |

- This process is not quite finished yet. Records imported using print or fiche import profiles will only have one holding.
- The import process will need to be run a second time to attach an electronic portfolio (PURL link).

| Imp | ort F | Monitor Imports  | Back |                                         |                                          |              |            |            |     |
|-----|-------|------------------|------|-----------------------------------------|------------------------------------------|--------------|------------|------------|-----|
|     |       | ID               | Sta  | ▲ Profile name                          | Profile description                      | Profile Type | Contribute | d by       |     |
|     | 14    | 1072325910003452 | A    | CT·N DVDs                               | Physical inventory (items and holdings)  | Repository   | -          |            | ••• |
|     | 15    | 1554877070003452 | A    | Enfield Shaker Collection               | Physical inventory (items and holdings)  | Repository   | -          |            | ••• |
|     | 16    | 1177361660003452 | A    | E-OLR and other CtDoc books             | E-OLR and other CtDoc books              | Repository   | -          |            | ••• |
|     | 17    | 1208325200003452 | A    | FedDoc Circulating Physical items       | Physical inventory (items and holdings)  | Repository   | -          | Ν          | ••• |
|     | 18    | 1407618780003452 | A    | Feddoc: E-feddocs with USGPO collection | E-feddocs with USGPO collection designat | Repository   | -          | $\equiv$ > |     |
|     | 19    | 2024448430003452 | A    | FedDoc maps                             | Physical inventory (items and holdings)  | Repository   | -          |            | ••• |
|     | 20    | 1235307040003452 | A    | FedDoc microfiche                       | Physical inventory (items and holdings)  | Repository   | -          |            |     |
|     |       |                  |      |                                         |                                          |              |            |            |     |

- Repeat the import process using the electronic record import profile.
  - Resources → Import → Feddoc E-feddocs... → Select file → Submit.
- When the second import is done, view the records by clicking on the ellipses and choosing "Imported Records in IZ."

| All Titles (1 - 18 of 18)<br>where ((MMS SIP ID contains keywords "1449645" AND Linked Institution not equals "Community") |                                                                                                    |                     |                   |                  |                                         |                |  |  |  |
|----------------------------------------------------------------------------------------------------|----------------------------------------------------------------------------------------------------|---------------------|-------------------|------------------|-----------------------------------------|----------------|--|--|--|
| Subje<br>Rio G                                                                                                    | Subject: Irrigation waterQualityNew Mexico. Irrigation water<br>Rio Grande Valley (ColoMexico and Tex.) |                     |                   |                  |                                         |                |  |  |  |
| Series                                                                                                    | s: Water-resources investigations                                                                       | s report ; 91-4036. |                   |                  |                                         |                |  |  |  |
| Creat                                                                                                    | ion Date: 05/21/2021 13:19:52 E                                                                         | DT                  |                   |                  |                                         |                |  |  |  |
| Modif                                                                                                    | <ul> <li>Electronic (1)</li> </ul>                                                                      | 13 EDT              |                   |                  |                                         |                |  |  |  |
|                                                                                                    | Interface Name                                                                                          | Collection Name     | Service Type      | Availability     |                                         | Portfolio      |  |  |  |
|                                                                                                    | -                                                                                                    | USGPO               | Full Text         | Active           |                                         | View           |  |  |  |
| $\Box$                                                                                                    | <ul> <li>Portfolio List</li> <li>Physical (1)</li> <li>Holdings   1 of 1 items are available</li> </ul> | able                |                   |                  |                                         |                |  |  |  |
|                                                                                                    | Library                                                                                                 |                     | Call Number       | Accession Number | Itom Availability                       | Delated Decord |  |  |  |
|                                                                                                    | Connecticut State<br>Library                                                                            | Federal Documents   | l 19.42/4:91-4036 | -                | <ul> <li>1 of 1 Availability</li> </ul> | -              |  |  |  |
|                                                                                                    | Holdings   Items                                                                                        |                     |                   |                  |                                         |                |  |  |  |

- The imported records will now show two holdings:
  - 1 electronic
  - 1 physical

| Modifie | cation Date: 05/28/2021 08:09:       | 32 EDT                          |               |                  |                    |                |
|---------|--------------------------------------|---------------------------------|---------------|------------------|--------------------|----------------|
| *       | <ul> <li>Electronic (1)</li> </ul>   |                                 |               |                  |                    |                |
|         | Interface Name                       | Collection Name                 | Service Type  | Availability     | Po                 | ortfolio       |
|         | · >                                  | USGPO                           | Full Text     | Active           | Vi                 | ew             |
|         | Portfolio List                       |                                 |               |                  |                    |                |
|         | Physical (2)                         |                                 |               |                  |                    |                |
|         | 2 Holdings   2 of 2 items are availa | able                            |               |                  |                    |                |
|         | Library                              | Location                        | Call Number   | Accession Number | Item Availability  | Related Record |
|         | Connecticut State<br>Library         | Federal Documents<br>Microfiche | Y 1.1/6:116-4 | -                | • 1 of 1 Available | -              |
|         | Connecticut State<br>Library         | Federal Documents               | Y 1.1/6:116-4 | -                | 1 of 1 Available   | -              |
|         | Holdings   Items                     |                                 |               |                  |                    |                |
|         |                                      | <                               | 2 of 2        |                  |                    |                |
|         | Other details                        | _                               |               |                  |                    |                |

- If a hybrid record has print and fiche holdings, the same import process would need to be repeated a third time.
  - Resources  $\rightarrow$  Import  $\rightarrow$  Feddoc Microfiche $\rightarrow$  Select file  $\rightarrow$  Submit.
- The imported records would then show three holdings:
  - 1 electronic
  - 2 physical

#### Physical (2)

2 Holdings | 2 of 2 items are available

| Library                      | Location                        | Call Number                   | Accession Number | Item Availability |
|------------------------------|---------------------------------|-------------------------------|------------------|-------------------|
| Connecticut State<br>Library | Federal Documents<br>Microfiche | Y 4.IN 2/11:S.HRG.104-<br>340 | -                | 1 of 1 Available  |
| Connecticut State<br>Library | Federal Documents               | Y 4.IN 2/11:S.HRG.104-<br>340 | -                | 1 of 1 Available  |
| Holdings   Items             |                                 |                               |                  |                   |

### • Other record import combinations:

- Print/Fiche hybrid (top)
- Fiche/Electronic hybrid (bottom)

| <ul> <li>Electronic (1)</li> </ul> |                                 |                   |                  |                   |             |      |
|------------------------------------|---------------------------------|-------------------|------------------|-------------------|-------------|------|
| Interface Name                     | Collection Name                 | Service Type      | Availability     |                   | Portfolio   |      |
| -                                  | USGPO                           | Full Text         | Active           |                   | View        |      |
| Portfolio List                     |                                 |                   |                  |                   |             |      |
| Physical (1)                       |                                 |                   |                  |                   |             |      |
| 1 Holdings   1 of 1 items are      | available                       |                   |                  |                   |             |      |
| Library                            | Location                        | Call Number       | Accession Number | Item Availability | Related Red | cord |
| Connecticut State<br>Library       | Federal Documents<br>Microfiche | I 19.42/4:91-4130 | -                | 1 of 1 Available  | -           |      |
| Holdings   Items                   |                                 |                   |                  |                   |             |      |

- If a print or fiche record already exists in Alma, and needs to have an electronic portfolio attached, you can do so using Alma.
  - Open Alma.
  - Search for the base (print or fiche) record that you will be converting to a hybrid record.

| All titles ▼                                                                                                    | Keywords - 48909645               |                              |                                                                                                    | X fr Q                       |                               |                    |
|----------------------------------------------------------------------------------------------------|-----------------------------------|------------------------------|----------------------------------------------------------------------------------------------------|------------------------------|-------------------------------|--------------------|
| All Titles (1 -                                                                                                    | 1 of 1) 48909645                  |                              |                                                                                                    |                              | Push Selecte                  | ed to MDE Save a   |
| A Institution                                                                                                    | A Network Lt Community            |                              |                                                                                                    |                              |                               |                    |
| Select All                                                                                                    | Sort by : Rank 👻 Secondary Sort b | y∶ <b>Rank →</b>             |                                                                                                    |                              | 0 rows selecte                | ed Expand: All 🚽 🔇 |
| <ul> <li>Challenge to Apollo [microform] : the Soviet Union and the space race, 1943</li> <li>Book {Microforms} By Siddiqi, Asif A., (Washington, D.C. : National Aeronautics and Space Administration, NASA History Div, Office of Policy and Plans, 2000.)</li> <li>Subject: Astronautics-Soviet Union-History. Space race-History.</li> <li>Series: NASA SP (Series) ; 4408. NASA history series.</li> <li>Creation Date: 12/05/2016 09:41:42 EST</li> <li>Modification Date: 05/30/2021 05:48:54 EDT</li> <li>Physical (1)</li> <li>Holdings   1 of 1 items are available</li> </ul> |                                   |                              | 945-1974 / by Asif A. Siddiqi.<br>d Medium Type: microf<br>Language: English<br>Record number: (Ct)b | orm<br>2509208x-01cscu_csl ♥ | MMS ID:<br>991003570219703452 | Edit Record        |
|                                                                                                    | Library                           | Location                     | Call Number                                                                                          | Accession Number             | Item Availability             | Related Record     |
|                                                                                                    | Connecticut State Library         | Federal Documents Microfiche | NAS 1.21:2000-4408                                                                                   | -                            | 1 of 1 Available              | -                  |
|                                                                                                    | Holdings   Items                  |                              |                                                                                                    |                              |                               |                    |

| 🐬 OCLC Connexio | nexion - [Online WorldCat: Challenge to Apollo ]                                                                                                    |                                                       |
|-----------------|----------------------------------------------------------------------------------------------------|-------------------------------------------------------|
| 🖷 File Catalo   | ataloging Authorities Edit Action Batch View Tools Window Help                                                                                                    |                                                       |
| Text Strings    | ngs 🔹 User Tools 👻                                                                                                    | 🦻 🖫 👧 🏓 🐂 👧 🖙 😤 R 👽 🗗 🕄 🐜 📰 🖻 🕹                       |
| 001.0 125       |                                                                                                    |                                                       |
|                 | 125/309622 Held by C2L - 1/9 other holdings                                                                                                    |                                                       |
| Books           | ▼ <u>Rec stat</u> n <u>Entered</u> 20210622 <u>Replaced</u> 20210623182859.3                                                                                                    |                                                       |
| <u>Type</u> a   | ELvi Srce c Audn Ctri Lang eng                                                                                                    |                                                       |
| <u>BLvl</u> m   | n <u>Form</u> o <u>Conf</u> 0 <u>Biog</u> <u>MRec</u> <u>Ctry</u> dcu                                                                                                    |                                                       |
|                 | Cont b GPub f LitF 0 Indx 0                                                                                                    |                                                       |
| <u>Desc</u> i   | Ills a <u>Fest</u> 0 <u>DtSt</u> s <u>Dates</u> 2000 .                                                                                                    |                                                       |
|                 |                                                                                                    |                                                       |
| 006             | m odf                                                                                                    |                                                       |
| 007             | cthr                                                                                                    |                                                       |
| 040             | GPD then terds term to GPD to OCI CO                                                                                                    |                                                       |
| 042             |                                                                                                    |                                                       |
| 074             | 0830-I (online)                                                                                                    |                                                       |
| 086 0           | NAS 1.21:2000-4408                                                                                                    |                                                       |
| 090             | *b                                                                                                    |                                                       |
| 049             | CZLL                                                                                                    |                                                       |
| 100 1           | <u>Siddiqi, Asif A.,</u> ‡d <u>1966-</u> ‡e author.                                                                                                    |                                                       |
| 245 1 0         | 0 Challenge to Apollo : +b the Soviet Union and the Space Race, 1945-1974 / +c by Asif A. Siddiqi.                                                                                                    |                                                       |
| 246 3 0         | 0 Soviet Union and the Space Race                                                                                                    |                                                       |
| 264 1           | 1 Washington, DC : ‡b National Aeronautics and Space Administration, NASA History Division, Office of Policy and Plans, ‡c 2000.                                                                                                    |                                                       |
| 300             | 1 online resource (xvi, 499 pages) : ‡b illustrations.                                                                                                    |                                                       |
| 336             | text ‡b txt ‡2 rdacontent                                                                                                    |                                                       |
| 337             | computer ‡b c ‡2 rdamedia                                                                                                    |                                                       |
| 338             | online resource ‡b cr ‡2 rdacarrier                                                                                                    |                                                       |
| 490 1           | NASA/SP : ±v 2000-4480                                                                                                    |                                                       |
| 500             | "2000."                                                                                                    |                                                       |
| 504             | Includes bibliographical references.                                                                                                    |                                                       |
| 588             | Description based on online resource, PDF version; title from title page (NASA, viewed on June 22, 2021).                                                                                                    |                                                       |
| 650 0           | 0 <u>Space race.</u>                                                                                                    |                                                       |
| 650 0           | 0 <u>Space vehicles.</u>                                                                                                    |                                                       |
| 651 0           | 0 <u>Soviet Union.</u>                                                                                                    |                                                       |
| 710 1           | United States, ‡b National Aeronautics and Space Administration, ‡b History Office, ‡e issuing body.                                                                                                    |                                                       |
| ▶ 776 0 8       | 18 #i Microfiche version : #a Siddiqi, Asif A., 1966- #t Challenge to Apollo. #d Washington, D.C. : National Aeronautics and Space Administration, NASA History Div<br>Diversion : #a Siddiqi, Asif A., 1966- #t Challenge to Apollo. #d Washington, D.C. : National Aeronautics and Space Administration, NASA History Diversion : #a Siddiqi, Asif A., 1966- #t Challenge to Apollo. | , Office of Policy and Plans, 2000 ‡w (OCoLC)48909645 |
| 830 0           | 0 <u>NASA SP (Senes);</u> ‡v 2000-4480.                                                                                                    |                                                       |
| 856 4 0         | t v transvirpuntalp.gov/GPO/gpo156/48                                                                                                    |                                                       |
| 850 4           | +2 Address at time of FURL creation FU https://history.nasa.gov/SP-4408pt1.pdf                                                                                                    |                                                       |
|                 |                                                                                                    |                                                       |

• Open OCLC and find the electronic record that corresponds to your Alma (print or fiche) record.

- Return to the record in Alma and click the "Edit Record" button.
- This will open the Alma Metadata Editor.

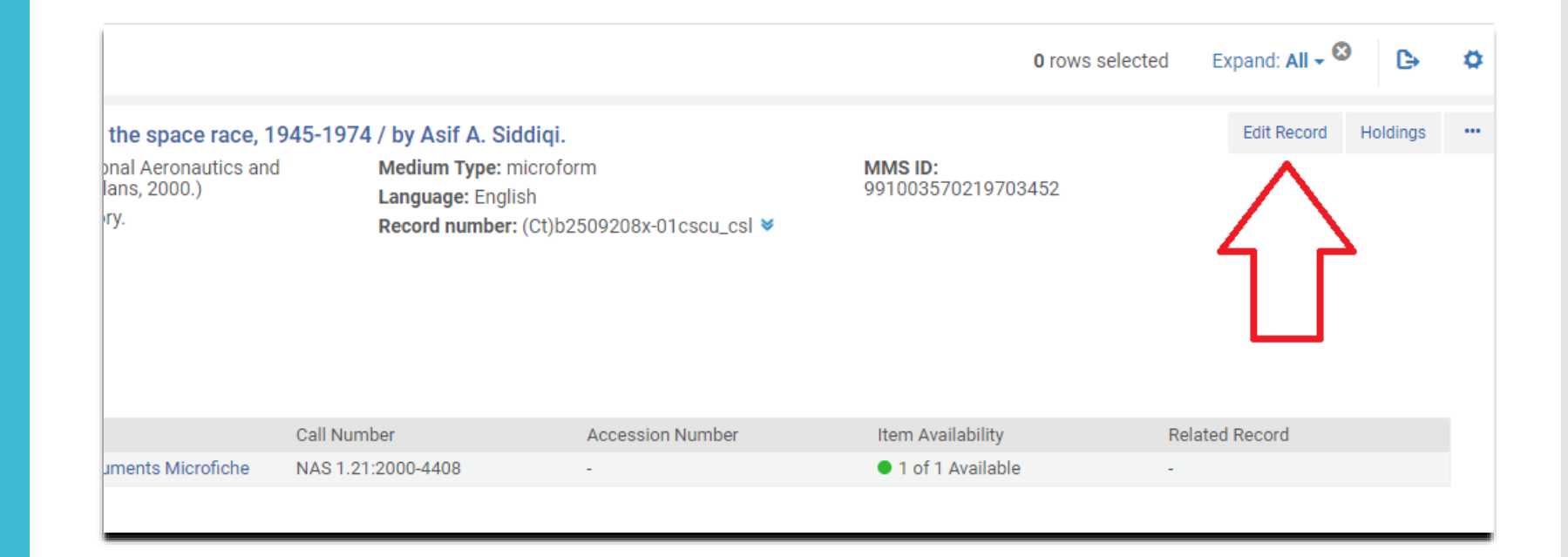

### • Return to the electronic record in OCLC.

### • Copy the first 856 link.

| 100 | 1 |   | <u>Siddiqi, Asif A.,</u> ‡d <u>1966-</u> ‡e author.                                                                                          |
|-----|---|---|----------------------------------------------------------------------------------------------------|
| 245 | 1 | 0 | Challenge to Apollo : ‡b the Soviet Union and the Space Race, 1945-1974 / ‡c by Asif A. Siddiqi.                                             |
| 246 | 3 | 0 | Soviet Union and the Space Race                                                                                                    |
| 264 |   | 1 | Washington, DC : +b National Aeronautics and Space Administration, NASA History Division, Office of Policy and Plans, +c 2000.               |
| 300 |   |   | 1 online resource (xvi, 499 pages) : ‡b illustrations.                                                                                       |
| 336 |   |   | text ‡b txt ‡2 rdacontent                                                                                                    |
| 337 |   |   | computer ‡b c ‡2 rdamedia                                                                                                    |
| 338 |   |   | online resource ‡b cr ‡2 rdacarrier                                                                                                    |
| 490 | 1 |   | NASA/SP : ‡v 2000-4480                                                                                                    |
| 500 |   |   | "2000."                                                                                                    |
| 504 |   |   | Includes bibliographical references.                                                                                                    |
| 588 |   |   | Description based on online resource, PDF version; title from title page (NASA, viewed on June 22, 2021).                                    |
| 650 |   | 0 | Space race.                                                                                                    |
| 650 |   | 0 | Space vehicles.                                                                                                    |
| 651 |   | 0 | Soviet Union.                                                                                                    |
| 710 | 1 |   | United States. <b>‡</b> b <u>National Aeronautics and Space Administration</u> . <b>‡</b> b <u>History Office</u> , <b>‡e issuing body</b> . |
| 776 | 0 | 8 | ‡i Microfiche version : ‡a Siddiqi, Asif A., 1966- ‡t gallenge to Apollo. ‡d Washington, D.C. : National Aeronautics and Space Admi          |
| 830 |   | 0 | <u>NASA SP (Series)</u> ; ‡v 2000-4480.                                                                                                    |
| 856 | 4 | 0 | ‡u https://purl.fdlp.gov/GPO/gpo156748                                                                                                    |
| 856 | 4 |   | ≠z Address at time of PURL creation ‡u <u>https://jston_neces.go//01-4408pt1.pdf</u>                                                         |
|     |   |   |                                                                                                    |
|     |   |   |                                                                                                    |

- Return to Alma. In the Alma Metadata Editor, find the MARC field that will immediately precede the (new) 856 field.
  - (In this record, it is the 830 field.)
- Click on the end of this field.

|   | 490 1        |   | \$\$a NASA history series.                                                                                                  |  |  |  |  |  |  |  |
|---|--------------|---|----------------------------------------------------------------------------------------------------|--|--|--|--|--|--|--|
|   | 490 1        |   | \$\$a NASA SP ; \$\$v 2000-4408.                                                                                            |  |  |  |  |  |  |  |
|   | 500          |   | \$\$a Shipping list no.: 2002-0116-M.                                                                                       |  |  |  |  |  |  |  |
|   | 500          |   | \$a Paper version no longer for sale by the Supt. of Docs., U.S. G.P.O.                                                     |  |  |  |  |  |  |  |
|   | 504          |   | \$\$a Includes bibliographical references and index.                                                                        |  |  |  |  |  |  |  |
|   | 533          |   | \$\$a Microfiche. \$\$b [Washington, D.C.] : \$\$c Supt. of Docs., U.S. G.P.O. \$\$d 2002. \$\$e 12 microfiches : negative. |  |  |  |  |  |  |  |
| æ | 650          | 0 | \$\$a Astronautics \$\$z Soviet Union \$\$x History.                                                                        |  |  |  |  |  |  |  |
| 0 | 650          | 0 | \$\$a Space race \$\$x History.                                                                                             |  |  |  |  |  |  |  |
| æ | 710 1        |   | \$\$a United States. \$\$b National Aeronautics and Space Administration. \$\$b History Office.                             |  |  |  |  |  |  |  |
| æ | 710 1        |   | \$\$a United States. \$\$b National Aeronautics and Space Administration. \$\$b Office of Policy and Plans.                 |  |  |  |  |  |  |  |
|   | 776 1        |   | \$\$c Original \$\$w (OCoLC)43954054                                                                                        |  |  |  |  |  |  |  |
| æ | 830          | 0 | \$\$a NASA SP (Series) ; \$\$v 4406.                                                                                        |  |  |  |  |  |  |  |
| æ | 830          | 0 | \$\$a NASA history series.                                                                                                  |  |  |  |  |  |  |  |
|   | 902          |   | \$\$a 150203                                                                                                    |  |  |  |  |  |  |  |
|   | 903 <b>0</b> | 0 | \$\$a LTI \$\$a AUP January 2015                                                                                            |  |  |  |  |  |  |  |
|   | 903 <b>0</b> | 0 | \$\$a LTI \$\$a AUP January 2010                                                                                            |  |  |  |  |  |  |  |

- While still in Alma, go to the top menu and click on "Editing Actions."
- Choose "Add Field."
- This will insert a blank MARC field beneath whatever field you previously selected (in my case, the 830 field).

| 48909645   |              |                            |                                     |                     |                 | X ft      | Q         |
|------------|--------------|----------------------------|-------------------------------------|---------------------|-----------------|-----------|-----------|
| Rules      | 🗟 Save 🝷     | + New                      | 🗏 Record Actions                    | Editing Actions     | + Add Interiory | Q View    | Related I |
|            | Challenge to | Apollo [m                  | icroform] : the Sovie               | Add Field           | <               | (F8)      | iddiqi. ( |
|            | Record       | <i>(i</i> ) 0 <sup>.</sup> | 1 MARC21 Bib                        | Add Subfield        |                 | (F9)      |           |
|            | 035          | <b>\$\$a</b> (C            | t)b2509208x-01cscu                  |                     |                 | (* 2)     |           |
| 898703451) | 035          | <b>\$\$</b> a (C           | CoLC)ocm48909645                    | Add Local Extension |                 | (Ctrl+L)  |           |
|            | 037          | <b>\$\$a</b> 03            | 33-000-01231-4 <mark>\$\$b</mark> ( | Remove Field        |                 | (Ctrl+F6) |           |
|            | 040          | <b>\$\$</b> a M            | NM \$\$c MNM \$\$d O                |                     |                 |           |           |
|            | 042          | <b>\$\$a</b> po            | c                                   | Open Form Editor    |                 | (Ctrl+F)  |           |
|            | 043          | \$\$a n-                   | us \$\$a e-ur                       | Field Information   |                 | (Alt+F)   |           |
|            | 074          |                            |                                     |                     |                 |           | -         |

• A new, empty field will appear in the Alma Metadata Editor.

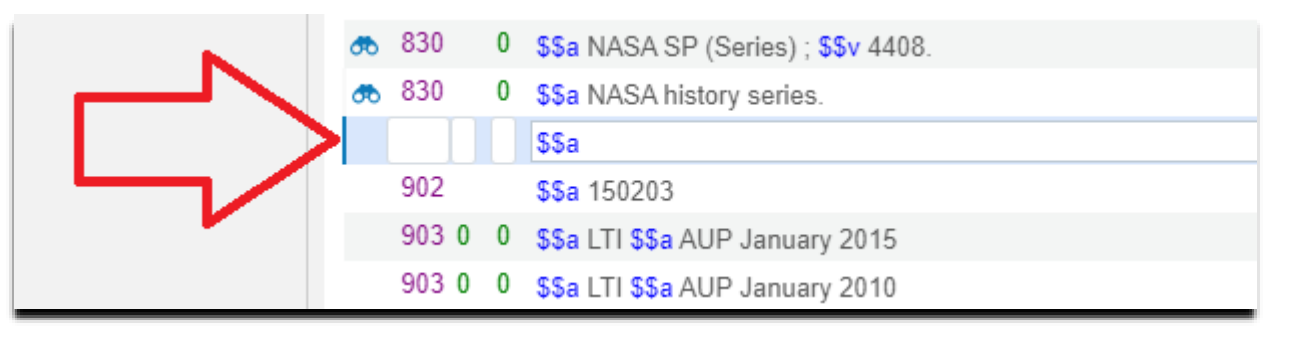

- In this new field, paste the information copied from the first 856 link in OCLC.
  - You will need to change formatting from the "\#" OCLC symbol to the "\\$\$" that Alma Metadata Editor uses.
- After pasting and formatting the 852 field information, change the second indicator from a "o" to a "1"

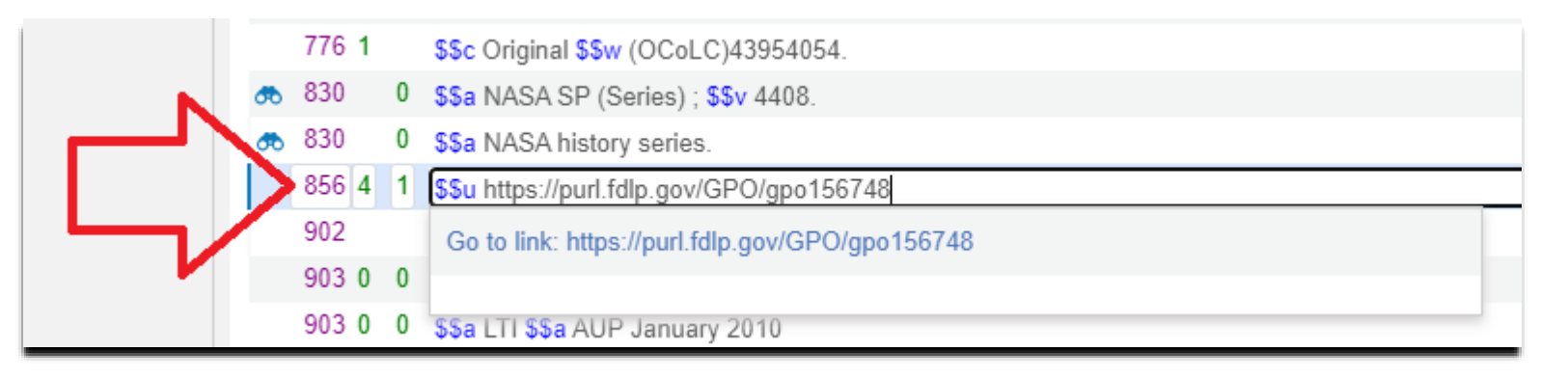

- Repeat this process with the second OCLC electronic record 856 link.
  - In OCLC:
    - Copy the second 856 #z note and #u link
  - In Alma Metadata Editor:
    - Click on the first 856 field (the one that was just pasted/formatted).
    - Go to "Editing Actions" and select "Add Field."
      - An empty MARC field should appear beneath your first 856 field.
    - Paste in the information from the second 856 #z note and #u link into the empty MARC field.
    - Switch the "‡" OCLC symbols to "\$\$."
    - Change the second indicator in the second 856 field from blank to "1."

| € | 830          | 0 | \$\$a NASA history series.                                                           |  |
|---|--------------|---|--------------------------------------------------------------------------------------|--|
|   | 856 4        | 1 | \$\$u https://purl.fdlp.gov/GPO/gpo156748                                            |  |
| D | 856 4        | 1 | \$\$z Address at time of PURL creation \$\$u https://history.nasa.gov/SP-4408pt1.pdf |  |
|   | 902          |   | Go to link: https://history.nasa.gov/SP-4408pt1.pdf                                  |  |
|   | 903 <b>0</b> | 0 |                                                                                      |  |

- The Alma record should now display two 856 fields.
- On the top menu screen, click on "Save" and choose "Save Record."

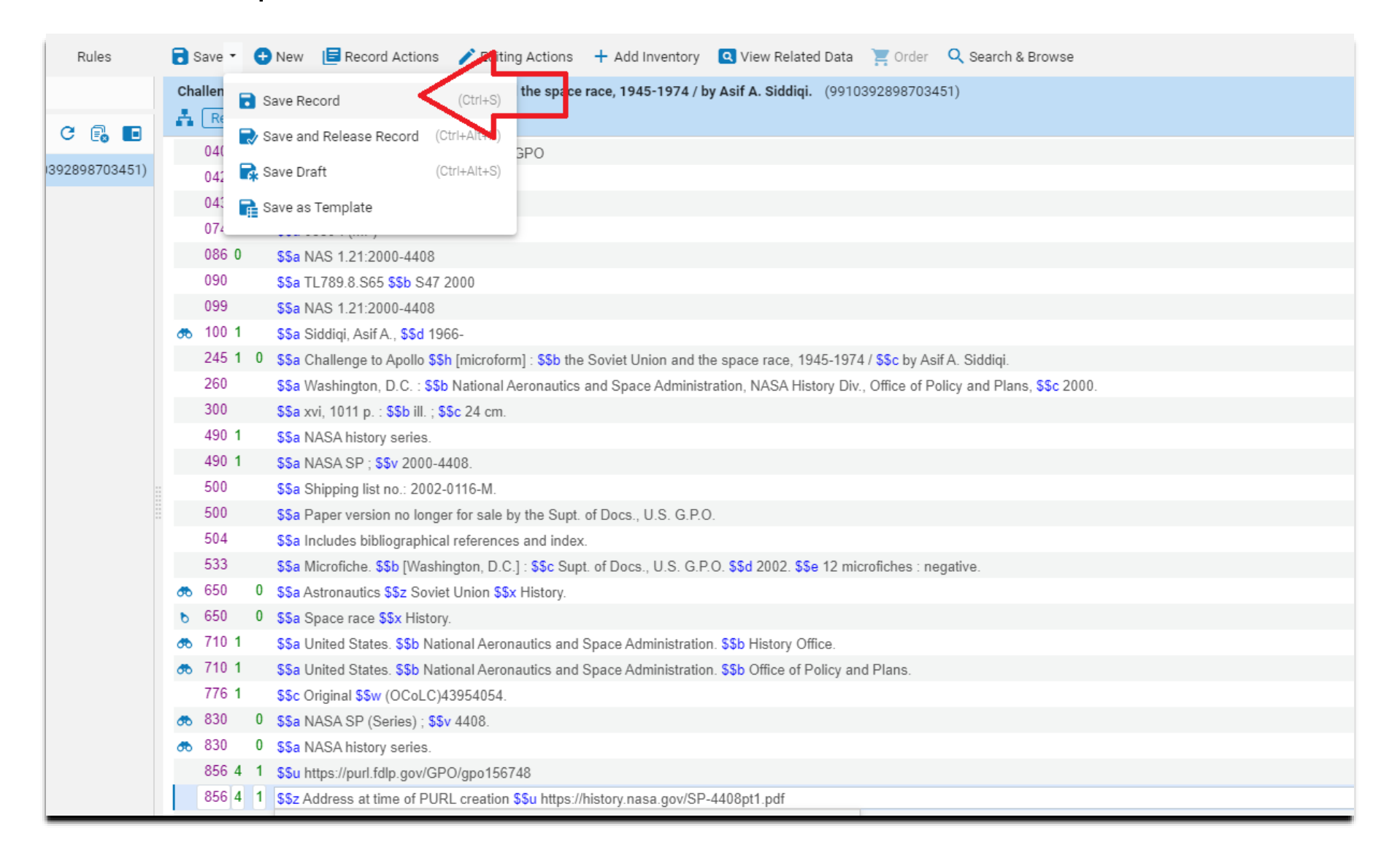

# • A green bar should appear at the bottom of the record with a timestamp showing when it was saved.

| 1 | 490 1        |              | \$5a NASA history series.                                                                                                   |               |        |
|---|--------------|--------------|----------------------------------------------------------------------------------------------------|---------------|--------|
|   | 490 1        |              | \$\$a NASA SP ; \$\$v 2000-4408.                                                                                            |               |        |
|   | 500          |              | \$\$a Shipping list no.: 2002-0116-M.                                                                                       |               |        |
|   | 500          |              | \$\$a Paper version no longer for sale by the Supt. of Docs., U.S. G.P.O.                                                   |               |        |
|   | 504          |              | \$\$a Includes bibliographical references and index.                                                                        |               |        |
|   | 533          |              | \$\$a Microfiche. \$\$b [Washington, D.C.] : \$\$c Supt. of Docs., U.S. G.P.O. \$\$d 2002. \$\$e 12 microfiches : negative. |               |        |
|   | 650          | 0            | \$\$a Astronautics \$\$z Soviet Union \$\$x History.                                                                        |               |        |
| D | 650          | 0            | SSa Space race SSx History.                                                                                                 | ·             |        |
| • | 710 1        |              | \$\$a United States. \$\$b National Aeronautics and Space Administration. \$\$b History Office.                             |               |        |
| • | 710 1        |              | \$\$a United States. \$\$b National Aeronautics and Space Administration. \$\$b Office of Policy and Plans.                 |               |        |
|   | 776 1        |              | \$\$c Original \$\$w (OCoLC)43954054.                                                                                       |               |        |
| • | 830          | 0            | \$\$a NASA SP (Series) ; \$\$v 4408.                                                                                        |               |        |
| • | 830          | 0            | 55a NASA history series.                                                                                                    |               |        |
|   | 856 4        | 1            | \$\$u https://purl.fdlp.gov/GPO/gpo156748                                                                                   |               |        |
| L | 856 4        | 1            | SSz Address at time of PURL creation SSu https://history.nasa.gov/SP-4408pt1.pdf                                            |               |        |
|   | 902          |              | \$\$a 150203                                                                                                    |               |        |
|   | 903 <b>0</b> | 0            | SSa LTI SSa AUP January 2015                                                                                                |               |        |
|   | 903 <b>0</b> | 0            | SSa LTI SSa AUP January 2010                                                                                                |               |        |
|   | 907          | _            | \$\$a .b2509208x \$\$b multi \$\$c z                                                                                        |               |        |
|   | 945          |              | 55a NAS 1.21:2000-4408 SSg 1 SSI egumf SSo - SSp 50.00 55r - SSs o SSt 73 SSu 0 SSv 0 SSv 0 SSx 0 SSz 020215                |               |        |
|   | 945          |              | NAS 1.21:2000-4408 SSg 1 SSI 50fdm SSo z SSp \$0.00 SSr - SSt 210 SSu 0 SSv 0 SSv 0 SSx 0 SSz 020130                        | _ا ل <u>ہ</u> |        |
|   | 995          |              | sb 2 \$\$c 031115 \$\$d m \$\$e a \$\$f z \$\$g 0                                                                           |               |        |
|   |              | $\checkmark$ |                                                                                                    |               |        |
| 0 | Recor        | rd sa        | aved at 11:31:19 AM.                                                                                                    |               | V      |
|   |              |              |                                                                                                    |               | $\sim$ |

- At the top of the Alma record menu, click on the "Add Inventory" button.
- From its drop-down menu, choose "Add Portfolio."

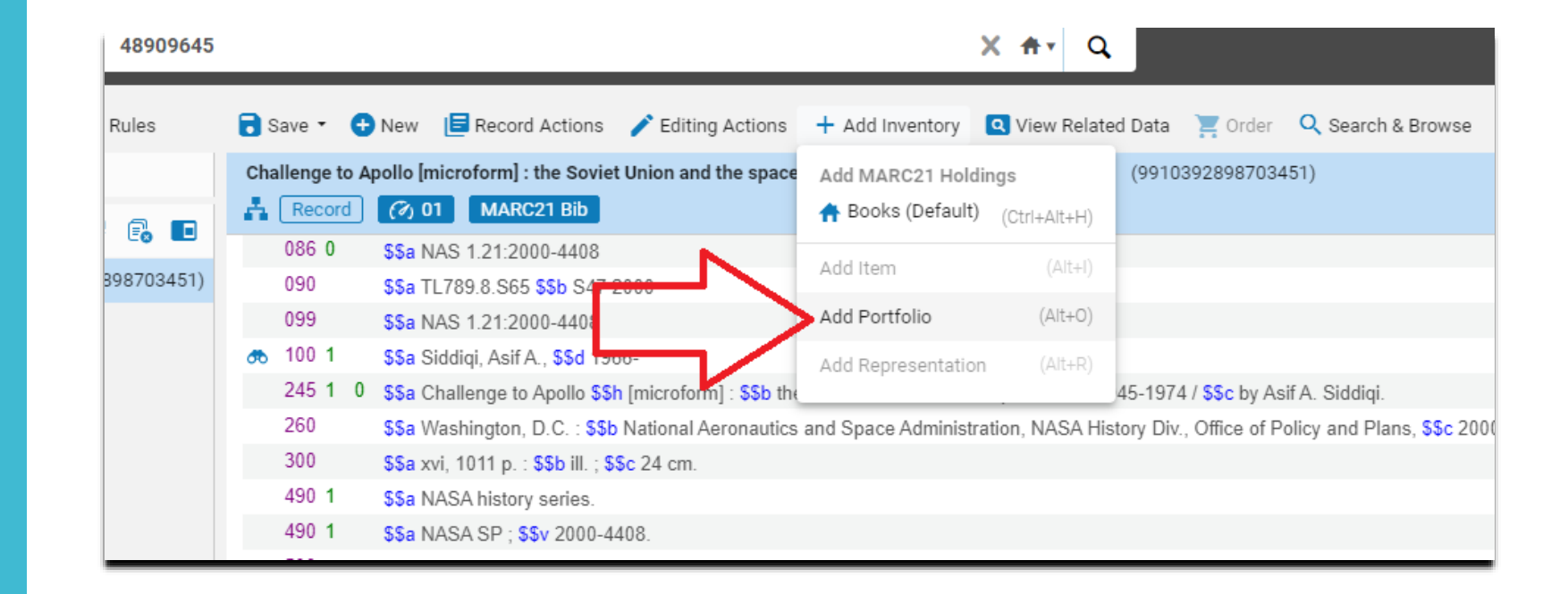

### • A new screen with the Alma Portfolio Editor will appear.

| Kew Portfolio           |                                                                             | S                               | Save and Create New Save and | Create Duplicate Cance | el Sa | ve and Done |
|-------------------------|-----------------------------------------------------------------------------|---------------------------------|------------------------------|------------------------|-------|-------------|
| Descriptive Information |                                                                             |                                 |                              |                        |       | ~           |
| Creation Ty             | Create new title • Use existing title                                       |                                 |                              |                        |       |             |
| Choose Ti               | le * Challenge to Apollo [microform] : the Soviet Union and the space race, | 1945-1974 / by Asif A. Siddiqi. |                              |                        | × :≡  |             |
| Ti                      | le                                                                          |                                 |                              |                        |       |             |
| Auth                    | or                                                                          |                                 |                              |                        |       |             |
| Alternative Title       | 1                                                                           | Alternative Title 2             |                              |                        |       |             |
| IS                      | N                                                                           | e-ISSN                          |                              |                        |       |             |
| ISI                     | Ν                                                                           | e-ISBN                          |                              |                        |       |             |
| Langua                  | e English -                                                                 |                                 |                              |                        |       |             |
| General Information     |                                                                             |                                 |                              |                        |       | ~           |
| Portfolio ty            | e Standalone 🔘 Part of an electronic collection                             |                                 |                              |                        |       |             |
| Electronic Collecti     | on                                                                          |                                 |                              |                        | :≡ ூ  |             |
| Servi                   |                                                                             | Interface Name                  |                              |                        | ∷≡    |             |
| Libra                   | ry 🛛 🖂                                                                      |                                 |                              |                        |       |             |
| COUNTER Platfo          | m                                                                           | ]                               |                              |                        |       |             |
| Coverage Information    |                                                                             |                                 |                              |                        |       | ~           |
| DATE INFORMATION        |                                                                             |                                 |                              |                        |       |             |
| From Y                  | ear                                                                         | Until Year                      |                              |                        |       |             |

- Under "General Information" choose "Part of an electronic collection."
- Fill in information specific to your collection (e.g., our Electronic Collection is "USGPO," Service is "Full Text," and Library is "Connecticut State Library").

| Descriptive Information |                                                                                                    |   |    |                     |  |  |
|-------------------------|----------------------------------------------------------------------------------------------------|---|----|---------------------|--|--|
| Creation Type           | ○ Create new title ● Use existing title                                                                |   |    |                     |  |  |
| Choose Title *          | Challenge to Apollo [microform] : the Soviet Union and the space race, 1945-1974 / by Asif A. Siddiqi. |   |    |                     |  |  |
| Title                   |                                                                                                    |   |    |                     |  |  |
| Author                  |                                                                                                    |   |    |                     |  |  |
| Alternative Title 1     |                                                                                                    |   |    | Alternative Title 2 |  |  |
| ISSN                    |                                                                                                    |   |    | e-ISSN              |  |  |
| ISBN                    |                                                                                                    |   |    | e-ISBN              |  |  |
| Language                | English                                                                                                |   | •  |                     |  |  |
| General Information     | $\overline{\mathbf{V}}$                                                                                |   |    |                     |  |  |
| Portfolio type          | Standalone Part of an electronic collection                                                            |   |    | _                   |  |  |
| Electronic Collection * | USGPO                                                                                                  |   |    |                     |  |  |
| Service *               | Full Text                                                                                              |   | •  | Interface Name      |  |  |
| Library                 | Connecticut State Library                                                                              | X | := |                     |  |  |
| COUNTER Platform        |                                                                                                    |   | •  | -                   |  |  |

- 830
   0
   NASA SP (Series); ‡v 2000-4480.

   856
   4
   0
   ‡u <u>https://purl.fdlp.qov/GPO/qpo156748</u>

   856
   4
   0
   ‡z Address at time of PURL creation ‡u <u>https://nispry.nasa.gov/SP-4408pt1.pdf</u>
- Copy the PURL link from the OCLC electronic record and paste it into the URL field in the Alma Portfolio Editor.

| parameters                  |                                     |  |
|-----------------------------|-------------------------------------|--|
| Ur                          |                                     |  |
| URL                         | https://purl.fdlp.gov/GPO/gpo156748 |  |
| Proxy enabled               | No Ves                              |  |
| Availability status         |                                     |  |
| Electronic material<br>type |                                     |  |

 Scroll further down the screen of the Alma Portfolio Editor. Under "Inventory and Linking Information," change the Electronic material type to "Government Document."

| URL                         | https://purl.fdlp.gov/GPO/gpo156748 |  |
|-----------------------------|-------------------------------------|--|
| Proxy enabled               | No Ves                              |  |
| Availability status         | 🔵 Inactive 🗶 Active                 |  |
| Electronic material<br>type | Government Document                 |  |
| Notes                       |                                     |  |

- Keep scrolling down to the "Notes" section of the Alma Portfolio Editor. In the "Public note" box, type in "Permanent link."
  - This note would be added automatically if you were creating electronic portfolios using an Alma import profile.
  - When using the Alma metadata editor notes must be added manually.

| Not                  | es          |                |  |
|----------------------|-------------|----------------|--|
| Authentication note  |             |                |  |
|                      | Public note | Permanent link |  |
| Internal description |             |                |  |

• When finished with the Alma Portfolio Editor, click on the "Save and Done" button at the top of the screen.

| <  | New Portfolio               |                                     | Save and Create New | Save and Create Duplicate | Cancel | Save and Done |
|----|-----------------------------|-------------------------------------|---------------------|---------------------------|--------|---------------|
|    | parameters                  |                                     |                     |                           |        | $\wedge$      |
|    | Parser Parameters           |                                     |                     |                           |        |               |
| Or |                             |                                     |                     |                           |        |               |
|    | URL                         | https://purl.fdlp.gov/GPO/gpo156748 |                     |                           |        |               |
|    | Proxy enabled               | No Ves                              | Proxy selected      |                           |        | - <b>LJ</b>   |
|    | Availability status         | Inactive Active                     |                     |                           |        |               |
|    | Electronic material<br>type | Government Document                 |                     |                           |        |               |
|    | Notes                       |                                     |                     |                           |        | ~             |
|    | Authentication note         |                                     |                     |                           |        |               |
|    |                             |                                     |                     |                           |        |               |
|    | Public note                 | Permanent link                      |                     |                           |        |               |
|    |                             |                                     |                     |                           |        |               |

- After saving, you will be returned to the Alma Metadata Editor screen.
- Look for a "New Portfolio created..." pop-up message in the top right portion of the screen.

| 🗟 Save       | - 🖯      | 🛨 New 🗧 Record Actions 🧪 Editing Actions 🕂 Add Inventory 🖪 View Related Data 🍹 Order 🔍 Search & Browse                                   | Ċ Old Edi                 | itor |
|--------------|----------|----------------------------------------------------------------------------------------------------|---------------------------|------|
| Challeng     | je to Aj | Apollo [microform] : the Soviet Union and the space race, 1945-1974 / by Asif A. Siddiqi. (9910392898703451)                             | 🖬 🔁 🕽                     | ×    |
| Re           | cord     | MARC21 Bib (7) 01                                                                                                    |                           |      |
| 086          | 0        | \$\$a NAS 1.21:2000-4408                                                                                                    |                           | -    |
| 090          |          | \$\$a TL789.8.S65 \$\$b S47 2000                                                                                                    | ew Portfolio created with | ×    |
| 099          |          | \$\$a NAS 1.21:2000-4408                                                                                                    | J 55102217510005452.      |      |
| 🚓 100        | 1        | \$\$a Siddiqi, Asif A., \$\$d 1966-                                                                                                    | Jollapse by default       |      |
| 245          | 1 0      | 0 \$\$a Challenge to Apollo \$\$h [microform] : \$\$b the Soviet Union and the space race, 1945-1974 / \$\$c by Asif A. Siddiqi.         |                           |      |
| 260          |          | \$\$a Washington, D.C. : \$\$b National Aeronautics and Space Administration, NASA History Div., Office of Policy and Plans, \$\$c 2000. |                           |      |
| 300          |          | \$\$a xvi, 1011 p. : \$\$b ill. ; \$\$c 24 cm.                                                                                           |                           |      |
| 490          | 1        | \$\$a NASA history series.                                                                                                    |                           |      |
| 490          | 1        | \$\$a NASA SP ; \$\$v 2000-4408.                                                                                                    |                           |      |
| 500          |          | \$\$a Shipping list no.: 2002-0116-M.                                                                                                    |                           |      |
| 500          |          | \$\$a Paper version no longer for sale by the Supt. of Docs., U.S. G.P.O.                                                                |                           |      |
| 504          |          | \$\$a Includes bibliographical references and index.                                                                                     |                           |      |
| 533          |          | \$\$a Microfiche. \$\$b [Washington, D.C.]: \$\$c Supt. of Docs., U.S. G.P.O. \$\$d 2002. \$\$e 12 microfiches : negative.               |                           |      |
| 50 🚓         | 0        | 0 \$\$a Astronautics \$\$z Soviet Union \$\$x History.                                                                                   |                           |      |
| <b>b</b> 650 | 0        | 0 \$\$a Space race \$\$x History.                                                                                                    | // ····                   |      |
| 🚓 710        | 1        | \$\$a United States. \$\$b National Aeronautics and Space Administration. \$\$b History Office.                                          |                           |      |
| 🚓 710        | 1        | \$\$a United States. \$\$b National Aeronautics and Space Administration. \$\$b Office of Policy and Plans.                              |                           |      |
| 776          | 1        | \$\$c Original \$\$w (OCoLC)43954054.                                                                                                    |                           |      |
| 🚓 830        | 0        | 0 \$\$a NASA SP (Series) ; \$\$v 4408.                                                                                                   |                           |      |
| 🗢 830        | 0        | 0 \$\$a NASA history series.                                                                                                    |                           |      |
| 856          | 4 1      | 1 \$\$u https://purl.fdlp.gov/GPO/gpo156748                                                                                              |                           |      |
| 856          | 4 1      | 1 \$\$z Address at time of PURL creation \$\$u https://history.nasa.gov/SP-4408pt1.pdf                                                   |                           |      |

- Your electronic portfolio is complete and has been added to the record in Alma.
- In the top menu, click on "Save" and choose "Save and Release Record."
- The record will be released, and you will exit the Alma Metadata Editor.

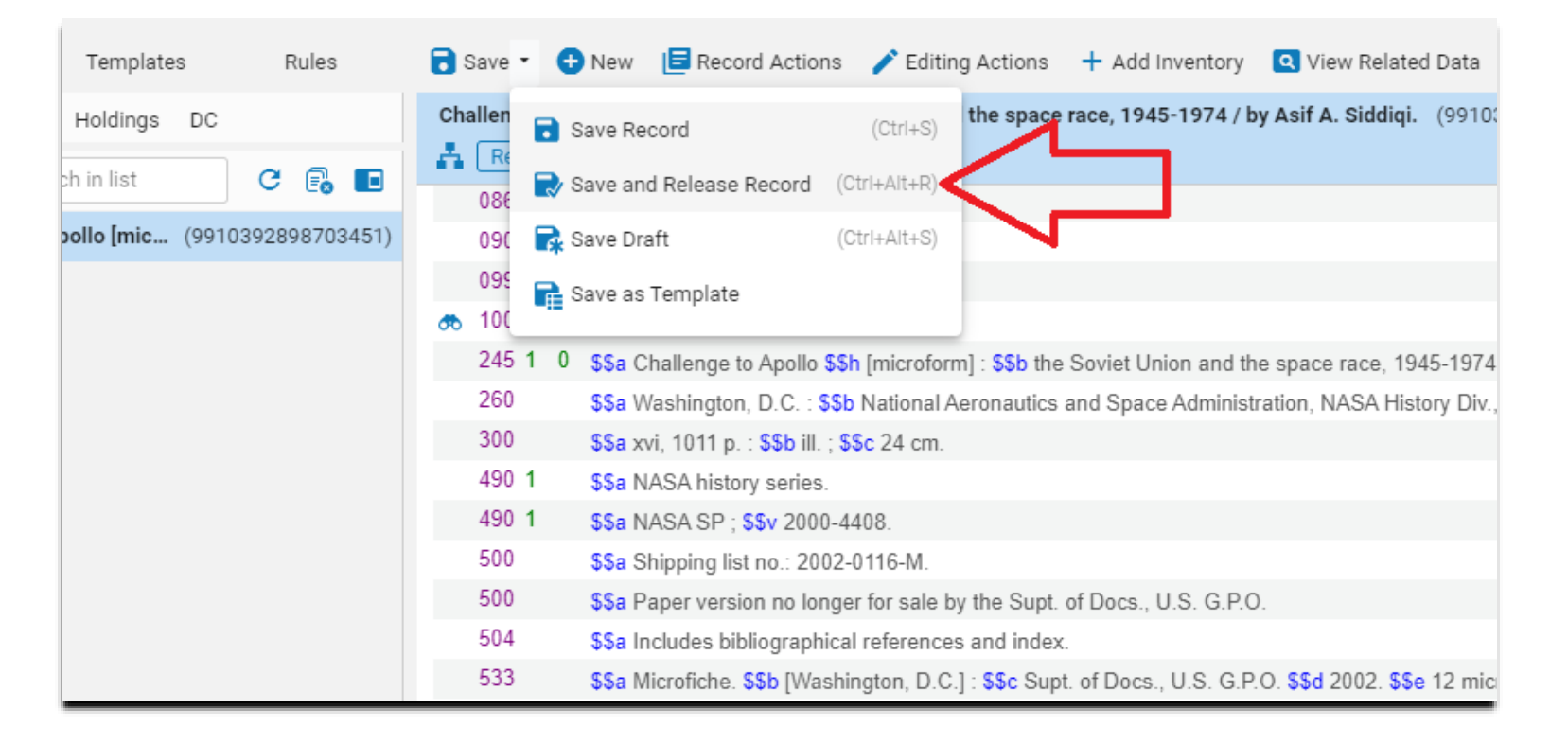
- Find the original record in Alma.
- You should now see two holdings:
  - One physical holding
  - One electronic holding
- The electronic portfolio has been successfully added. You have created a hybrid record in Alma.

| <sup>1</sup> 🗛 👗 | Challer<br>Book {M<br>Space A<br>Subject:<br>Series: I<br>Creation<br>Modifica | nge to Apollo [microform] : the Soviet Union and the space race, 1945-1974<br>Aicroforms} By Siddiqi, Asif A., (Washington, D.C. : National Aeronautics and<br>Administration, NASA History Div, Office of Policy and Plans, 2000.)<br>:: Astronautics–Soviet Union–History. Space race–History.<br>NASA SP (Series) ; 4408. NASA history series.<br>n Date: 12/05/2016 09:41:42 EST<br>ation Date: 07/28/2021 13:03:18 EDT<br>• Electronic (1) |                              | 45-1974 / by Asif A. Siddiq<br>Medium Type: micro<br>Language: English<br>Record number: (Ct) | <ul> <li>'4 / by Asif A. Siddiqi.</li> <li>Medium Type: microform</li> <li>Language: English</li> <li>Record number: (Ct)b2509208x-01cscu_csl ♥</li> </ul> |                   |           | Edit Record | Portfolio List |
|------------------|--------------------------------------------------------------------------------|----------------------------------------------------------------------------------------------------|------------------------------|-----------------------------------------------------------------------------------------------|----------------------------------------------------------------------------------------------------|-------------------|-----------|-------------|----------------|
|                  |                                                                                | Interface Name                                                                                                    | Collection Name              | Service Type                                                                                  | Availability                                                                                                    |                   | Portfolio |             |                |
|                  |                                                                                | -                                                                                                    | USGPO                        | Full Text                                                                                     | Active                                                                                                    |                   | View      |             |                |
|                  |                                                                                | Portfolio List <ul> <li>Physical (1)</li> </ul> 1 Holdings   1 of 1 items are available                                                                                                    |                              |                                                                                               |                                                                                                    |                   |           |             |                |
|                  |                                                                                | Library                                                                                                    | Location                     | Call Number                                                                                   | Accession Number                                                                                                    | Item Availability | Rela      | ated Record |                |
|                  |                                                                                | Connecticut State Library                                                                                                    | Federal Documents Microfiche | NAS 1.21:2000-4408                                                                            | -                                                                                                    | 1 of 1 Available  | -         |             |                |
|                  |                                                                                | Holdings   Items                                                                                                    |                              |                                                                                               |                                                                                                    |                   |           |             |                |

## Image Credits

All images in this presentation are courtesy of Ex Libris Group and OCLC.

## **Questions**?

Please email Stephen (<u>Stephen.Slovasky@ct.gov</u>) or Laura (Laura.Diller@ct.gov)